# Admin Guide.

Installation and Activation

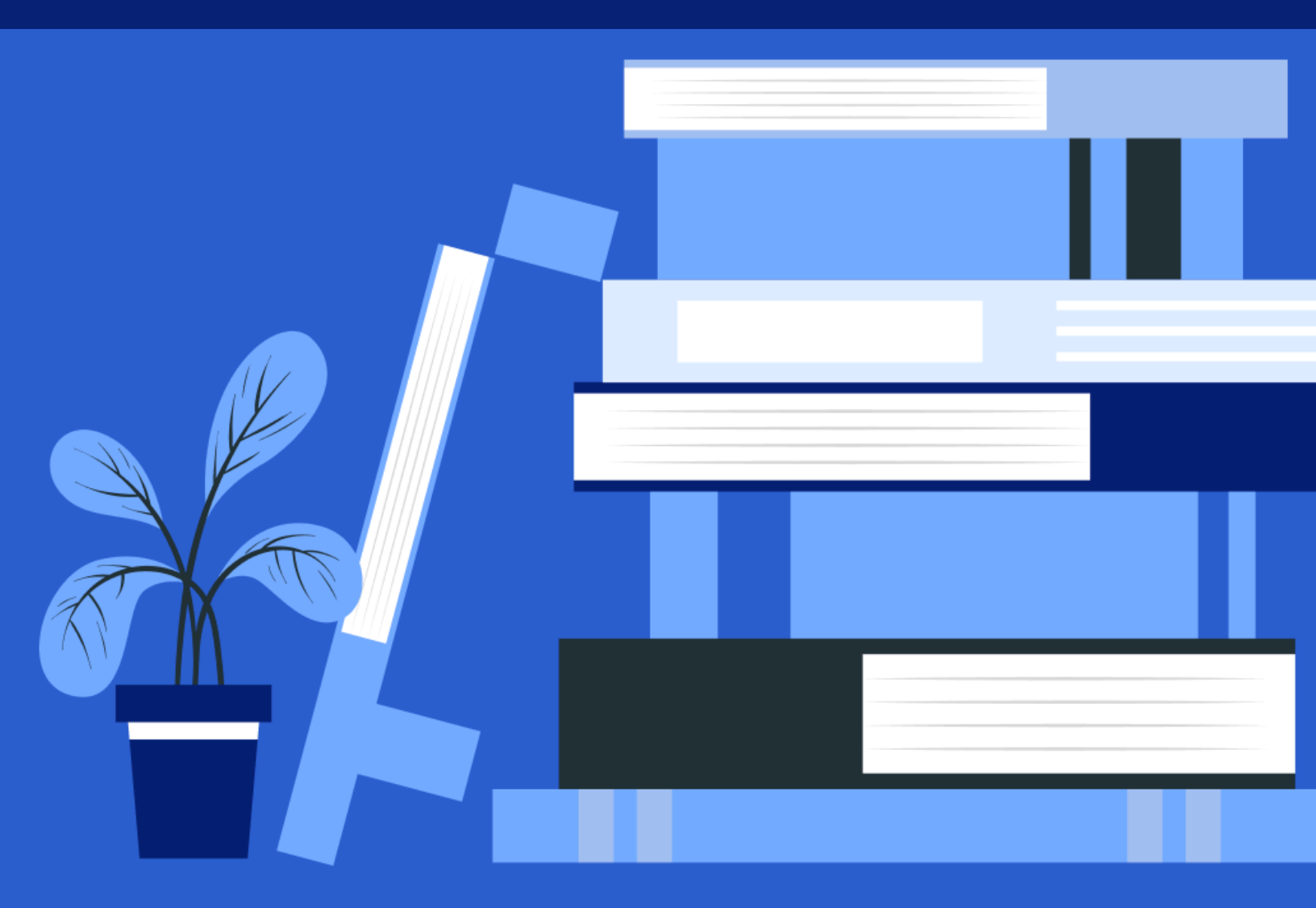

## ShortPoint Farm Solution Installation and Activation for SharePoint 2013/2016

**ENVIRONMENT** 

This guide is for SharePoint **On-Premise 2013 and SharePoint On-Premise 2016 users** 

SHORTPOINT VERSION

This guide is suitable for installing ShortPoint Farm Solution version 6.x.x.x and higher

Version 1.3 Jan 7, 2025

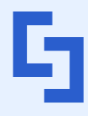

support@shortpoint.com support.shortpoint.com © Copyright 2025, ShortPoint Inc. All rights reserved shortpoint.com

## Table of Contents.

| Before We Begin                                | 3  |
|------------------------------------------------|----|
| 1.1 Required Permissions                       | 3  |
| 1.1.1 Farm Administrator                       | 3  |
| 1.1.2 Site Collection Administrator            | 4  |
| SharePoint Administration Service Verification | 5  |
| Checking the SharePoint Administration Service | 5  |
| Location of Installation                       | 7  |
| Checking the Farm Server                       | 7  |
| Download the ShortPoint File                   | 9  |
| Submit the ShortPoint Trial Request            | 10 |
| Extract the ShortPoint File                    | 16 |
| Installing ShortPoint                          | 21 |
| Post-check after Installation                  | 25 |
| 7.1 SharePoint Central Administration          | 26 |
| 7.2 Site Settings                              | 28 |
| Scope of ShortPoint Feature Activation         | 29 |
| 8.1 Web Application Feature                    | 30 |
| 8.2 ShortPoint Site Collection Feature         | 32 |
| 8.3 ShortPoint Site Feature                    | 34 |
| Installing New Upgrades                        | 35 |
| Final Remarks                                  | 40 |

INSTALLATION AND ACTIVATION FOR SHAREPOINT 2013 / 2016 • SHORTPOINT GUIDE

G.

#### support@shortpoint.com

#### support.shortpoint.com

shortpoint.com

© Copyright 2025, ShortPoint Inc. All rights reserved

3

## Section 1 Before We Begin

This section discusses the required permissions you will need before you proceed with the installation process. Follow the instructions carefully to get started.

#### **1.1 Required Permissions**

You must have the necessary permissions before installing ShortPoint. These permissions are **Farm Administrator** and **Site Collection Administrator** for the Site Collection you are trying to install ShortPoint on.

#### 1.1.1 Farm Administrator

You need to be a *Farm Administrator* to successfully install ShortPoint to your SharePoint 2013 / 2016 Farm Server. In addition, you must also be a *member of the local server Administrators group*, and have the *db\_owner role* for the SharePoint configuration database.

**NOTE:** You can only check the list of Farm administrators if you are a Farm Administrator yourself. Contact your IT department to give you administrator access or to help you install ShortPoint.

#### 1.1.2 Site Collection Administrator

You need to be a Site Collection Administrator. To check, go to the SharePoint Site Collection where you want to install ShortPoint on. Click the **cogwheel** button.

| SharePoint                                      | Sites           | 🔅 ? shortpointadmin           |
|-------------------------------------------------|-----------------|-------------------------------|
| BROWSE PAGE                                     |                 | C) SHARE 1/2 FOLLOW / EDIT [2 |
| S                                               | ClassicSite     | Search this site 🔹 🗸 🔎        |
| Home                                            | Q. Search Teams |                               |
| ShortPoint Dashboard<br>Recent<br>Site Contents | Q QA team       | ,                             |
| Recycle Bin                                     | Team4           | >                             |

#### Figure 1.1.2.1 Cogwheel button

From the dropdown, choose **Site Settings**.

| SharePoint Sites     |            | 4               | ? sho       | ortpointadmin |
|----------------------|------------|-----------------|-------------|---------------|
| BROWSE PAGE          |            | Shared with     | SHARE 🏠 FOL | LOW 🖋 EDIT    |
| Home                 | EDIT LINKS | Edit page       |             |               |
| S P Class            | icSite     | Add a page      | site        | * Ø           |
| 01050                |            | Add an app      |             |               |
| Home Q Searc         | h Teams    | Site contents   |             |               |
| ShortPoint Dashboard |            | Change the look |             |               |
| Recent               | QA team    | Site settings   |             | >             |
| Recycle Bin          |            | Getting started |             |               |
| P EDIT LINKS         | leam4      |                 |             | >             |

Figure 1.1.2.2 Site Settings button

INSTALLATION AND ACTIVATION FOR SHAREPOINT 2013 / 2016 • SHORTPOINT GUIDE

© Copyright 2025, ShortPoint Inc. All rights reserved shortpoint.com

Under Users and Permissions, click Site Collection Administrators.

| SharePoint           | Sites                                      |                                               | ¢        | ? | shortpointadmin  |   |
|----------------------|--------------------------------------------|-----------------------------------------------|----------|---|------------------|---|
|                      |                                            |                                               | <i>n</i> | < | 🕽 SHARE 🏠 FOLLOW | 5 |
|                      | Home / EDIT LINKS                          |                                               |          |   |                  |   |
| s 🔉                  | Site Settings                              |                                               |          |   |                  |   |
|                      |                                            |                                               |          |   |                  |   |
| Home                 | Users and Permissions<br>People and groups | Look and Feel<br>Title, description, and loop |          |   |                  |   |
| Documents            | Cito comissions                            | Quick launch                                  |          |   |                  |   |
| ShortPoint Dashboard | Site collection administrators             | Tree view                                     |          |   |                  |   |
| Recent               |                                            | Change the look                               |          |   |                  |   |
| Site Contents        | Web Designer Galleries                     |                                               |          |   |                  |   |
| Recycle Bin          | Site columns                               | Site Actions                                  |          |   |                  |   |
|                      | Site content types                         | Manage site features                          |          |   |                  |   |
| EDIT LINKS           | Web parts                                  | Save site as template                         |          |   |                  |   |
|                      | Master pages                               | Reset to site definition                      |          |   |                  |   |
|                      | Themes                                     | Delete this site                              |          |   |                  |   |

Figure 1.1.2.3 Site Collection Administrators button

Once there, look for your name from the list of Site admins. If you are not listed, this means that you are not a Site Collection Administrator. Reach out to any of the administrators to grant you admin access.

| SharePoint        | Newsfeed                                                                                                    |
|-------------------|----------------------------------------------------------------------------------------------------|
| Search everything | Site collection Administrators are sive full control over all Web sites in the site collection. There site collection. There site site site site site site site sit |

Figure 1.1.2.2 List of Site Collection Admins

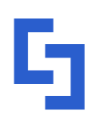

#### Section 2

## SharePoint Administration Service Verification

To successfully install ShortPoint, you have to make sure that the SharePoint Administration Service is running. Take note of the steps below to learn how you can check if it is running.

#### **Checking the SharePoint Administration Service**

Use your Windows search bar to look for **Services.** Then, click it.

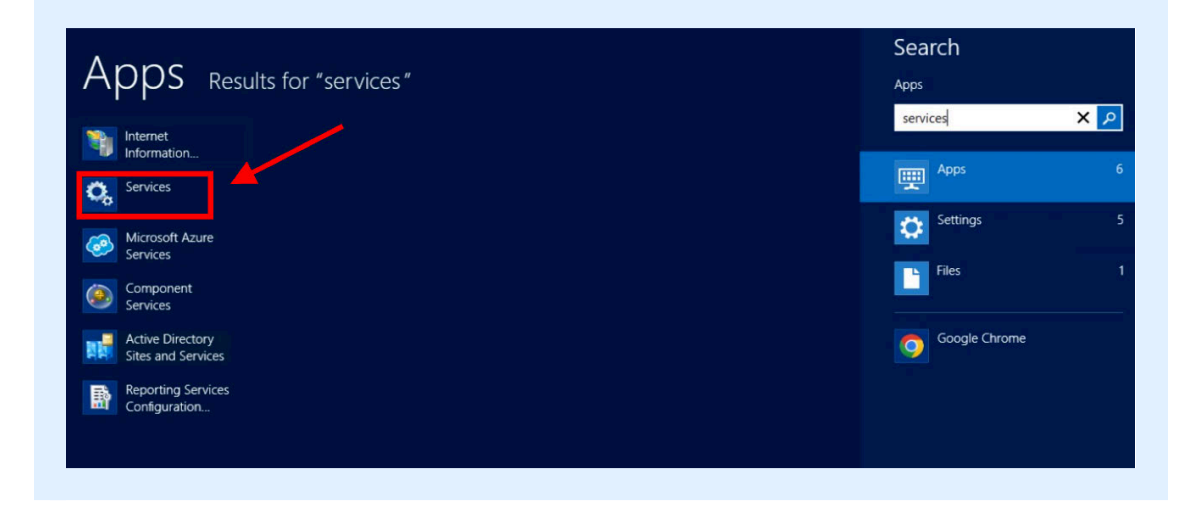

Figure 2.1.1 Services button

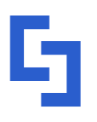

support.shortpoint.com

shortpoint.com

SHORTPOINT GUIDE

On the Services page, look for **SharePoint Administration**. Make sure that the status is **Running**.

|                  |                                   | Servic                                   | es                            |          |              |                     | × |
|------------------|-----------------------------------|------------------------------------------|-------------------------------|----------|--------------|---------------------|---|
| File Action View | Help                              |                                          |                               |          |              |                     |   |
| • 🔿 💼 🖬          | à 😼 🖬 🖬 🕨 🔳 🕪                     |                                          |                               |          |              |                     |   |
| Services (Local) | Services (Local)                  |                                          |                               |          |              |                     |   |
|                  | SharePoint Administration         | Name                                     | Description                   | Status   | Startup Type | Log On As           |   |
|                  |                                   | Remote Registry                          | Enables remote users to       |          | Automatic (T | Local Service       |   |
|                  | Stop the service                  | Resultant Set of Policy Provider         | Provides a network servic     |          | Manual       | Local System        |   |
|                  | Pause the service                 | Routing and Remote Access                | Offers routing services to    |          | Disabled     | Local System        |   |
|                  | Kestart the service               | RPC Endpoint Mapper                      | Resolves RPC interfaces id    | Running  | Automatic    | Network Service     |   |
|                  |                                   | Secondary Logon                          | Enables starting processes    |          | Manual       | Local System        |   |
|                  | Description:                      | Secure Socket Tunneling Protocol Service | Provides support for the S    |          | Manual       | Local Service       |   |
|                  | Performs administrative tasks for | Security Accounts Manager                | The startup of this service   | Running  | Automatic    | Local System        |   |
|                  | SharePoint                        | C Server                                 | Supports file print and p     | Running  | Automatic    | Local System        |   |
|                  |                                   | SharePoint Administration                |                               |          |              |                     |   |
|                  |                                   | SharePoint Search Host Controller        | Performs host deploymen       |          | Automatic    | .\spfarmservice     |   |
|                  |                                   | SharePoint Server Search 15              | Administers and crawls co     | <b>7</b> | Manual       | .\spfarmservice     |   |
|                  |                                   | SharePoint Timer Service                 | Sends notifications and p     |          | Automatic    | .\spfarmservice     |   |
|                  |                                   | SharePoint Tracing Service               | Manages trace output          | Running  | Automatic    | Local Service       |   |
|                  |                                   | SharePoint User Code Host                | Executes user rode in a sa    |          | Disabled     | .\spfarmservice     |   |
|                  |                                   | SharePoint VSS Writer                    | SharePoint VSS Writer         |          | Manual       | Local System        |   |
|                  |                                   | Shell Hardware Detection                 | Provides notifications for    | Running  | Automatic    | Local System        |   |
|                  |                                   | Smart Card                               | Manages access to smart       |          | Disabled     | Local Service       |   |
|                  |                                   | Smart Card Removal Policy                | Allows the system to be c     |          | Manual       | Local System        |   |
|                  |                                   | SNMP Trap                                | Receives trap messages g      |          | Manual       | Local Service       |   |
|                  |                                   | Software Protection                      | Enables the download, ins     |          | Automatic (D | Network Service     |   |
|                  |                                   | Special Administration Console Helper    | Allows administrators to r    |          | Manual       | Local System        |   |
|                  |                                   | 🤹 Spot Verifier                          | Verifies potential file syste |          | Manual (Trig | Local System        |   |
|                  |                                   | SQL Server (SQLEXPRESS)                  | Provides storage, processi    | Running  | Automatic    | NT Service\MSSQL\$S |   |
|                  |                                   | SQL Server Agent (SQLEXPRESS)            | Executes jobs, monitors S     |          | Disabled     | Network Service     |   |
|                  |                                   | SQL Server Browser                       | Provides SQL Server conn      |          | Disabled     | Local Service       |   |

#### Figure 2.1.2 SharePoint Administration

Once you see that it is running, you can now proceed to the next section of this guide. Otherwise, click the **Start / Restart the service** button.

|                  |                                                                                                    | Servi                                    | ces                           |         |              |                     | × |
|------------------|----------------------------------------------------------------------------------------------------|------------------------------------------|-------------------------------|---------|--------------|---------------------|---|
| File Action View | v Help                                                                                                    |                                          |                               |         |              |                     |   |
| (= -) 🔂 🗐        | a 🗟 🚺 🖬 🕨 🔳 🕪                                                                                                  |                                          |                               |         |              |                     |   |
| Services (Local) | Services (Local)                                                                                               |                                          |                               |         |              |                     |   |
|                  | SharePoint Administration                                                                                      | Name                                     | Description                   | Status  | Startup Type | Log On As           |   |
|                  | The second second second second second second second second second second second second second second second s | 😪 Remote Registry                        | Enables remote users to       |         | Automatic (T | Local Service       |   |
|                  | Stop the service                                                                                               | Resultant Set of Policy Provider         | Provides a network servic     |         | Manual       | Local System        |   |
|                  | Restart the service                                                                                            | Routing and Remote Access                | Offers routing services to    |         | Disabled     | Local System        |   |
|                  |                                                                                                    | G RPC Endpoint Mapper                    | Resolves RPC interfaces id    | Running | Automatic    | Network Service     |   |
|                  | Description                                                                                                    | Secondary Logon                          | Enables starting processes    |         | Manual       | Local System        |   |
|                  | Performs administrative tasks for                                                                              | Secure Socket Tunneling Protocol Service | Provides support for the S    |         | Manual       | Local Service       |   |
|                  | SharePoint                                                                                                    | Security Accounts Manager                | The startup of this service   | Running | Automatic    | Local System        |   |
|                  |                                                                                                    | Server                                   | Supports file, print, and n   | Running | Automatic    | Local System        |   |
|                  |                                                                                                    | SharePoint Administration                | Performs administrative t     | Running | Automatic    | Local System        |   |
|                  |                                                                                                    | SharePoint Search Host Controller        | Performs nost deploymen       |         | Automatic    | .\sptarmservice     |   |
|                  |                                                                                                    | CharaDoint Timer Service                 | Sands potifications and p     |         | Automatic    | \spfamservice       |   |
|                  |                                                                                                    | G SharePoint Tracing Service             | Manager trace output          | Rupping | Automatic    | Local Service       |   |
|                  |                                                                                                    | SharePoint User Code Host                | Executes user code in a sa    | Running | Disabled     | \sofarmsenvice      |   |
|                  |                                                                                                    | SharePoint VSS Writer                    | SharePoint VSS Writer         |         | Manual       | Local System        |   |
|                  |                                                                                                    | Shell Hardware Detection                 | Provides notifications for    | Running | Automatic    | Local System        |   |
|                  |                                                                                                    | Smart Card                               | Manages access to smart       |         | Disabled     | Local Service       |   |
|                  |                                                                                                    | Smart Card Removal Policy                | Allows the system to be c     |         | Manual       | Local System        |   |
|                  |                                                                                                    | SNMP Trap                                | Receives trap messages g      |         | Manual       | Local Service       |   |
|                  |                                                                                                    | G Software Protection                    | Enables the download, ins     |         | Automatic (D | Network Service     |   |
|                  |                                                                                                    | Special Administration Console Helper    | Allows administrators to r    |         | Manual       | Local System        |   |
|                  |                                                                                                    | Spot Verifier                            | Verifies potential file syste |         | Manual (Trig | Local System        |   |
|                  |                                                                                                    | SQL Server (SQLEXPRESS)                  | Provides storage, processi    | Running | Automatic    | NT Service\MSSQL\$S |   |
|                  |                                                                                                    | SQL Server Agent (SQLEXPRESS)            | Executes jobs, monitors S     |         | Disabled     | Network Service     |   |
|                  |                                                                                                    | SQL Server Browser                       | Provides SQL Server conn      |         | Disabled     | Local Service       |   |

#### Figure 2.1.3 Restart the service button

5

support@shortpoint.com

#### support.shortpoint.com

## Section 3 Location of Installation

This section discusses some of the things you need to take note of when it comes to ShortPoint's location of installation.

#### **Checking the Farm Server**

ShortPoint must be installed on a farm server running the Central Administration service. To check, use your Windows search bar to look for **SharePoint Central Administration**.

- For SharePoint 2013, search for SharePoint 2013 Central Administration.
- For SharePoint 2016, search for SharePoint 2016 Central Administration.

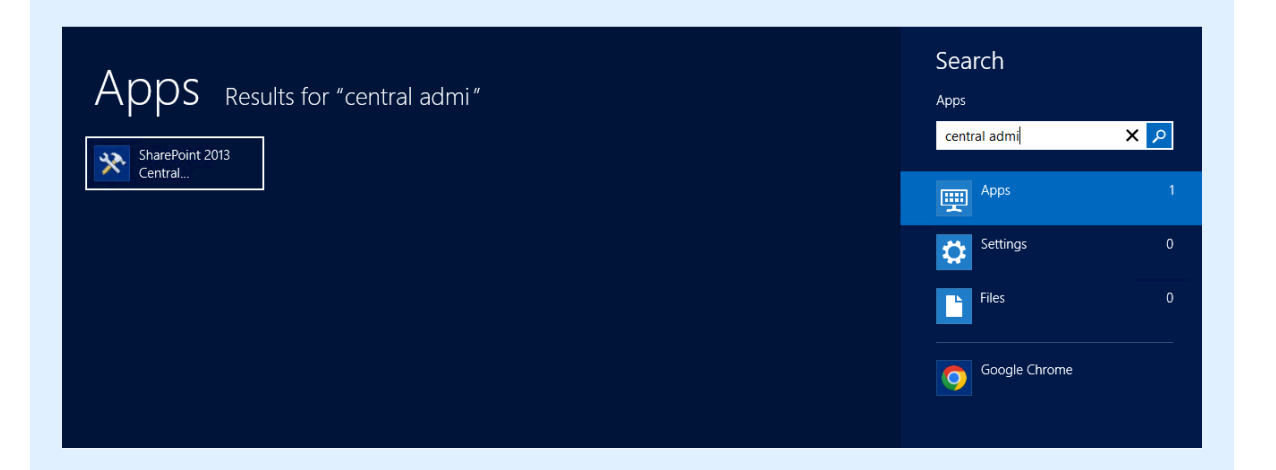

Figure 3.1.1 SharePoint Central Administration button

G

support@shortpoint.com
© Copyright 2025, ShortPoint Inc. All rights reserved

support.shortpoint.com

shortpoint.com

Select System Settings from the side panel.

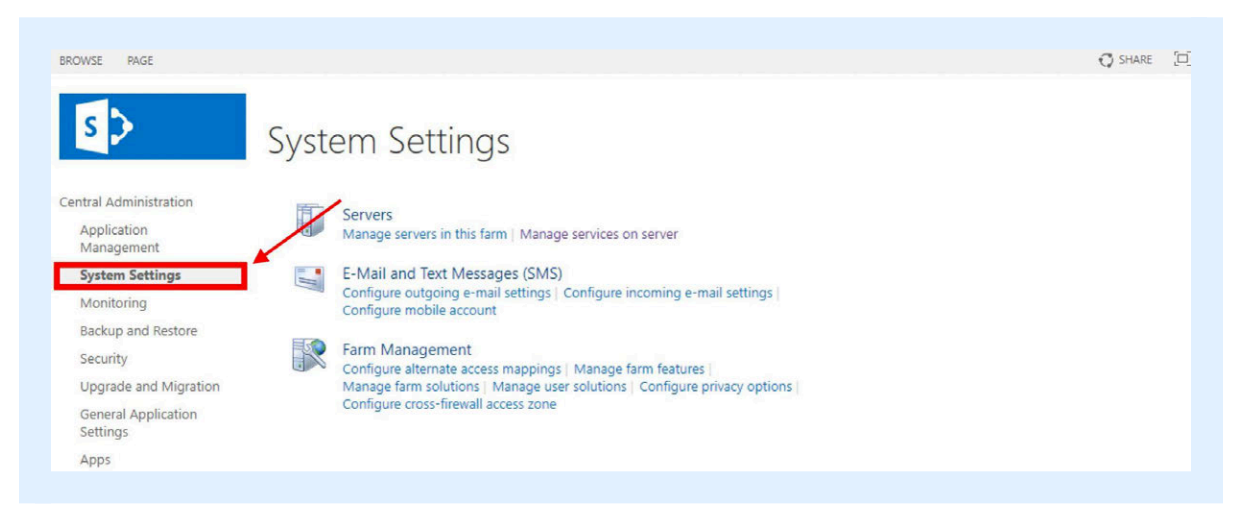

Figure 3.1.2 System Settings button

Under Servers, click Manage Servers in this farm.

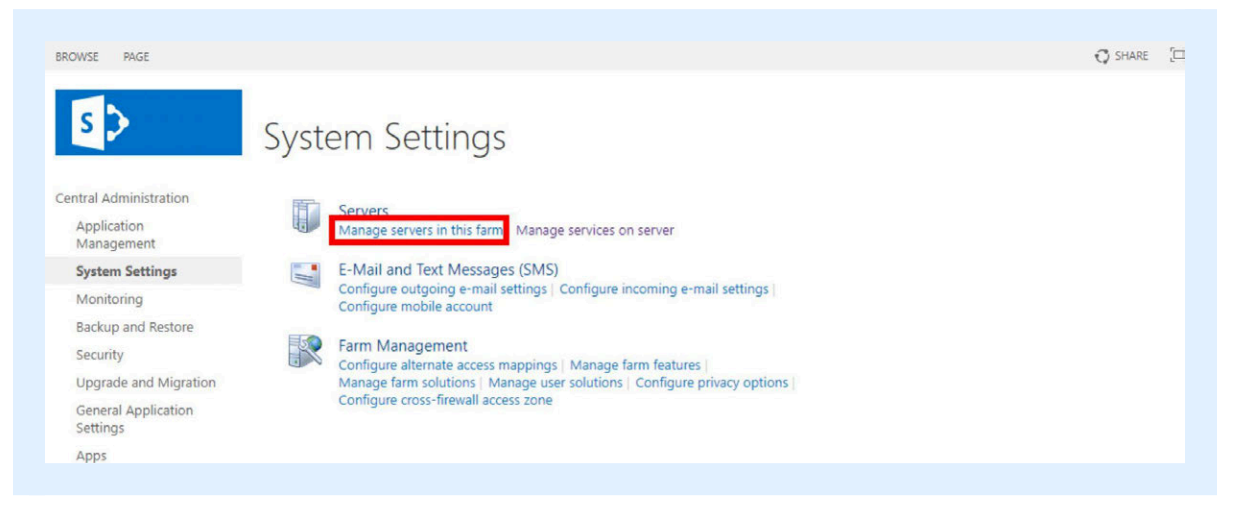

Figure 3.1.3 Manage servers in this farm button

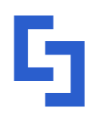

This will show you a list of farm servers running the Central Administration service. Make sure to install ShortPoint on the correct server.

|                                 |                           |                                                                                               |                                                                                                    |                    | C SHARE       |
|---------------------------------|---------------------------|-----------------------------------------------------------------------------------------------|----------------------------------------------------------------------------------------------------|--------------------|---------------|
| s 🔉                             | Server                    | rs in Farm                                                                                    |                                                                                                    |                    |               |
| entral Administration           | Farm Informa              | tion                                                                                          |                                                                                                    |                    |               |
| Application<br>Management       | Configuratio              | n database version:                                                                           |                                                                                                    |                    |               |
| System Settings                 | Configuratio              | n database server:                                                                            |                                                                                                    |                    |               |
| Monitoring                      | Configuratio              | n database name:                                                                              |                                                                                                    |                    |               |
| Backup and Restore              | Server                    | SharePoint Products Installed                                                                 | Services Running                                                                                                    | Status             | Remove Server |
| Security                        | DEV2013 Langua<br>Microso | ge Pack for SharePoint and Project Server 2013 - Arabic الحربية<br>htt SharePoint Server 2013 | Central Administration                                                                                                    | No Action Required | Remove Server |
| Upgrade and Migration           |                           |                                                                                               | Microsoft SharePoint Foundation Database                                                                                                    |                    |               |
| General Application<br>Settings |                           |                                                                                               | Microsoft SharePoint Foundation Web Application<br>Microsoft SharePoint Foundation Workflow Timer Service<br>Search Host Controller Service |                    |               |
| A                               |                           |                                                                                               | Search Query and Site Settings Service                                                                                                    |                    |               |

#### Figure 3.1.4 Servers in Farm

**NOTE**: During the installation process, ShortPoint will be automatically deployed to all front-end Web servers by the SharePoint Timer service via SharePoint Solution Deployment. There is no need to run the Setup/Installation program on more than one server on the farm.

## G shortpoint Section 4 Download the ShortPoint File

This section will walk you through how to download the latest version of ShortPoint for SharePoint On-Premise 2013 / 2016. Check the steps below to get started.

#### Submit the ShortPoint Trial Request

To access our trial page, go to <u>https://www.shortpoint.com/</u> and select **Install** at the top right corner.

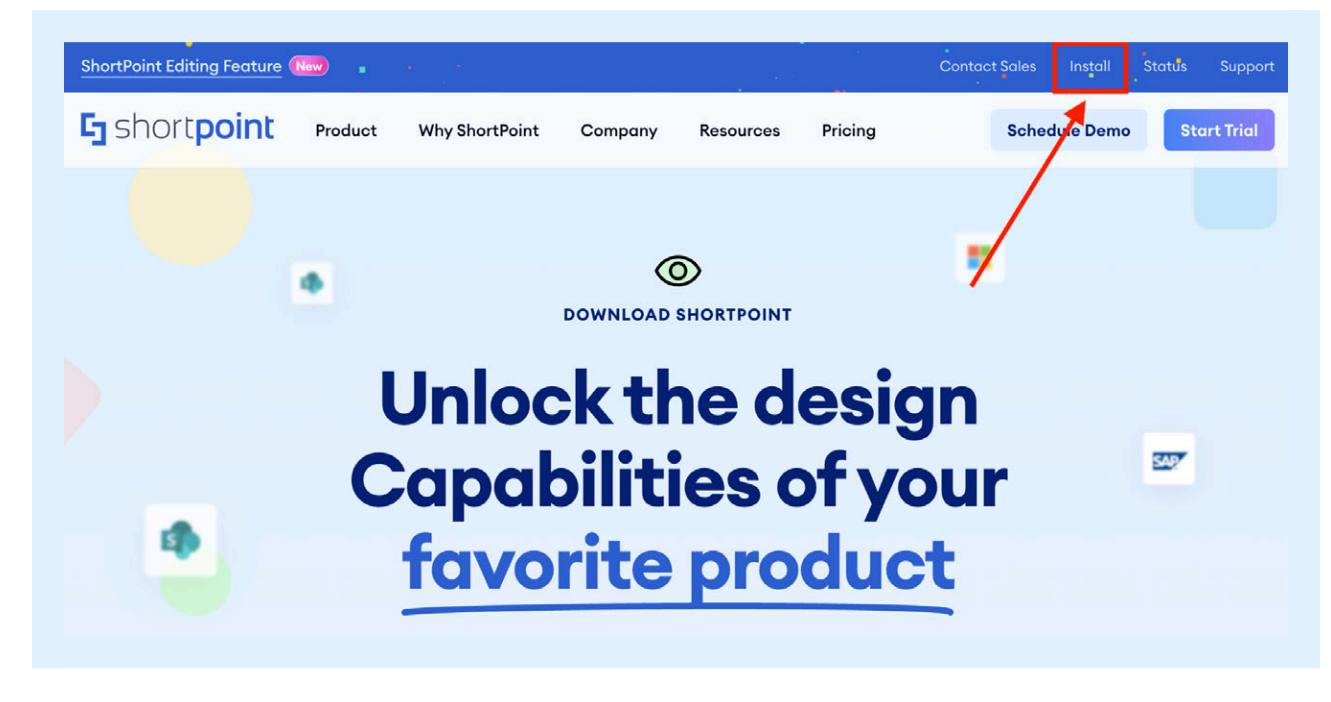

#### Figure 4.1.1 Install button

support@shortpoint.com

support.shortpoint.com

shortpoint.com

Scroll down and choose your product.

- For SharePoint 2013 users, click **SharePoint 2013**.
- For SharePoint 2016 users, click **SharePoint 2016**.

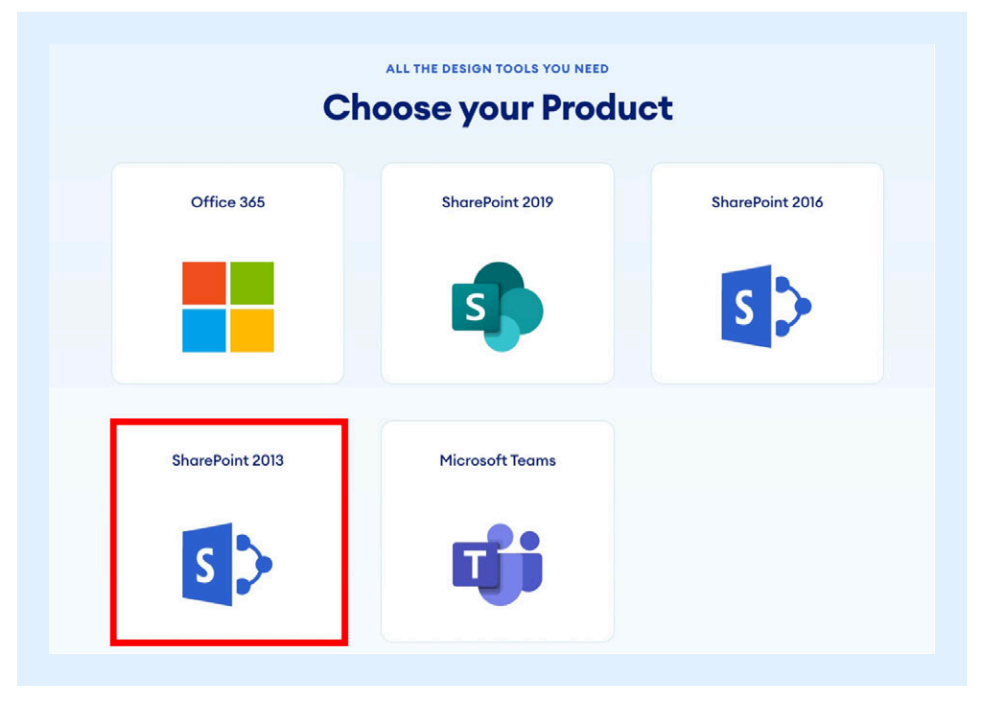

Figure 4.1.2 Choose your product

#### Click the **Download** button.

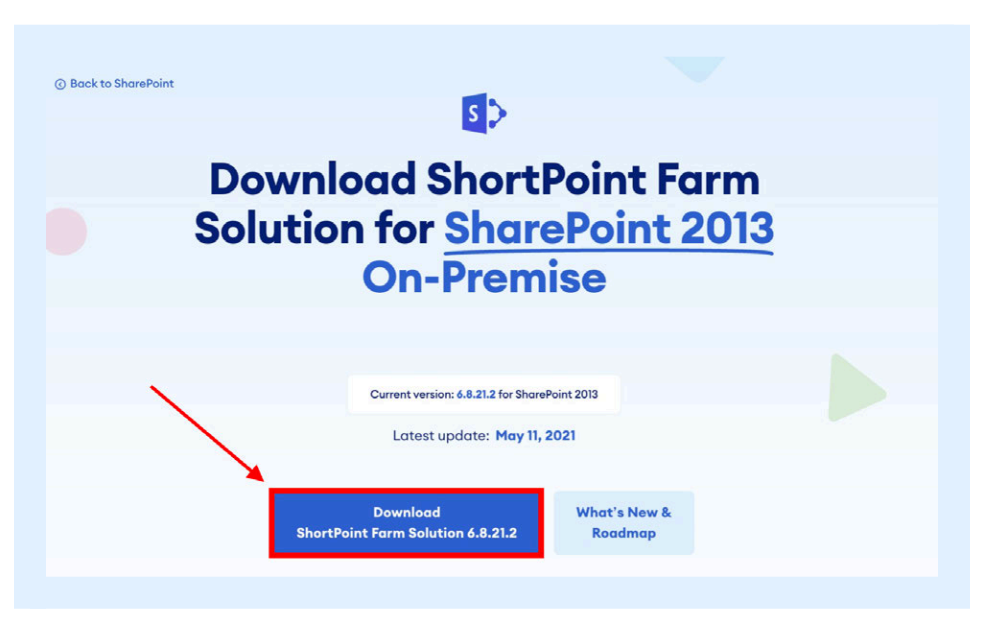

#### Figure 4.1.3 Download button

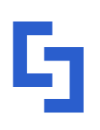

support@shortpoint.com

#### support.shortpoint.com

Write your [1] Business Email. Then, select [2] Start a Trial and click [3] Next.

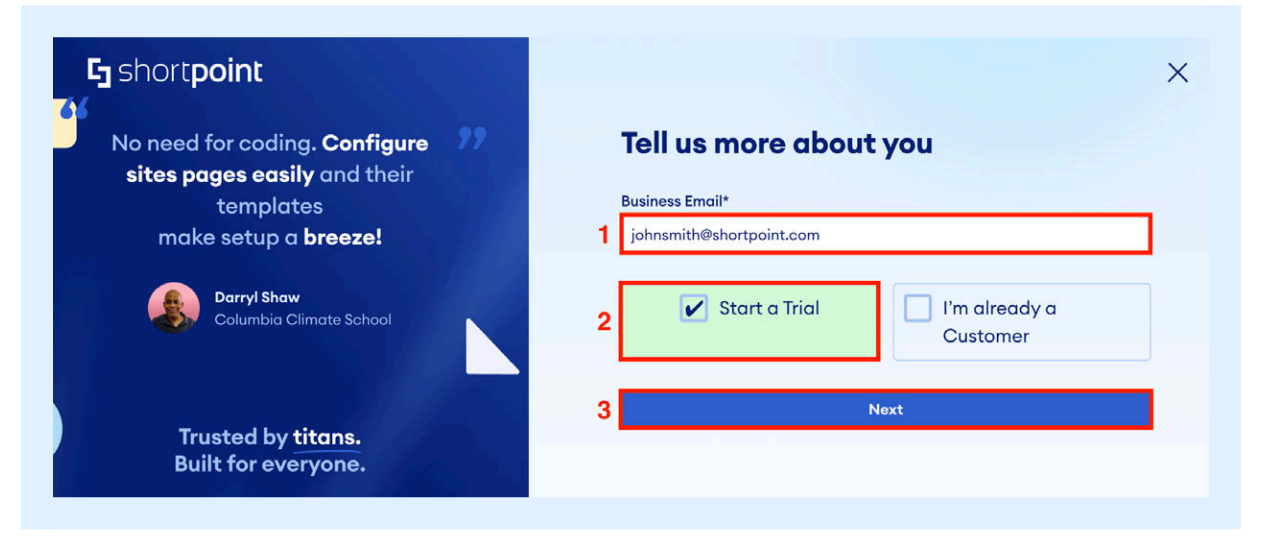

Figure 4.1.4 New or Existing customer selection

#### Fill in the trial request form.

|                                                                  | Manage and a Parts                           | to far an dish ashe to               |  |  |  |
|------------------------------------------------------------------|----------------------------------------------|--------------------------------------|--|--|--|
|                                                                  | we need d little                             | into and that's it.                  |  |  |  |
|                                                                  | No credit card required. A                   | Automatic installation on test site. |  |  |  |
| steps to get started.                                            | First Name                                   | Last Name                            |  |  |  |
| urget a van van a lave ShartDaint and get the most aut of        | John                                         | Smith                                |  |  |  |
| powerful design tools. Every trial comes with a <b>60 minute</b> | Business Email                               |                                      |  |  |  |
| ning.                                                            | johnsmith@shortpoint.com                     |                                      |  |  |  |
|                                                                  | Direct Phone                                 | Country                              |  |  |  |
| 1. Enter your information                                        | +480123456789                                | Poland 🔻                             |  |  |  |
|                                                                  | Job Title                                    | Company Name                         |  |  |  |
| 2. Help getting started                                          | Intranet Designer                            | ShortPoint                           |  |  |  |
|                                                                  | Environment                                  |                                      |  |  |  |
| 3. Install ShortPoint                                            | SharePoint 2013 (On-Premise)                 |                                      |  |  |  |
|                                                                  | This is where you install and use ShortPoint | <u>6</u>                             |  |  |  |
|                                                                  | I'm also interested in the following         | ng                                   |  |  |  |
|                                                                  | Professional Services                        |                                      |  |  |  |
| AICPA Microsoft BARR                                             |                                              |                                      |  |  |  |

Figure 4.1.5 Trial request form

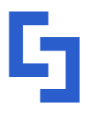

```
shortpoint.com
```

From the **Environment** drop-down, select your SharePoint environment.

- For SharePoint 2013 users, select **SharePoint 2013 (On-Premise)**.
- For SharePoint 2016 users, select **SharePoint 2016 (On-Premise)**.

|                                                                                                    | We need a little<br>No credit card required                      | e info and that's it.<br>Automatic installation on test | site. |
|----------------------------------------------------------------------------------------------------|------------------------------------------------------------------|---------------------------------------------------------|-------|
| 3 steps to get started.                                                                                                    | First Name                                                       | Last Name                                               |       |
|                                                                                                    | John                                                             | Smith                                                   |       |
| Ve want everyone to love ShortPoint and get the most out of<br>our powerful design tools. Every trial comes with a <b>60 minute</b> | Business Email                                                   |                                                         |       |
| training.                                                                                                    | johnsmith@shortpoint.com                                         |                                                         |       |
|                                                                                                    | Direct Phone                                                     | Country                                                 |       |
| 1. Enter your information                                                                                                    | +480123456789                                                    | Poland                                                  | •     |
| 2. Help getting started                                                                                                    | Microsoft 365<br>SharePoint Online<br>SharePoint 2019 (On-Premie | :0)                                                     | )     |
| 3 Install ShortPoint                                                                                                    | SharePoint 2016 (On-Premis                                       | se)                                                     |       |
|                                                                                                    | ✓ SharePoint 2013 (On-Premise)                                   |                                                         |       |
|                                                                                                    | This is where you install and use ShortPo                        | int                                                     |       |
|                                                                                                    | I'm also interested in the follow                                | wing ————                                               |       |
|                                                                                                    | Professional Services                                            |                                                         |       |
|                                                                                                    | C. C. C. C. C. C. C. C. C. C. C. C. C. C                         | Next                                                    |       |

Figure 4.1.6 Environment drop-down

Let us know if you are interested in <u>Professional Services</u> for your intranet. Then, click **Next**.

| Shortpoint                                                                                                    | Back                                        |                                      |  |
|----------------------------------------------------------------------------------------------------|---------------------------------------------|--------------------------------------|--|
|                                                                                                    | We need a little                            | info and that's it.                  |  |
|                                                                                                    | No credit card required.                    | Automatic installation on test site. |  |
| 3 steps to get started.                                                                                                    | First Name                                  | Last Name                            |  |
|                                                                                                    | John                                        | Smith                                |  |
| We want everyone to love ShortPoint and get the most out of<br>our powerful design tools. Every trial comes with a <b>60 minute</b><br>training. | Business Email                              |                                      |  |
|                                                                                                    | johnsmith@shortpoint.com                    |                                      |  |
|                                                                                                    | Direct Phone                                | Country                              |  |
| 1. Enter your information                                                                                                    | +480123456789                               | Poland                               |  |
|                                                                                                    | Job Title                                   | Company Name                         |  |
| 2. Help getting started                                                                                                    | Intranet Designer                           | ShortPoint                           |  |
| 2 Install ChartDaint                                                                                                    | Environment                                 |                                      |  |
| 3. Install ShortPoint                                                                                                    | SharePoint 2013 (On-Premise)                |                                      |  |
|                                                                                                    | This is where you install and use ShortPoin | ¢                                    |  |
|                                                                                                    | I'm also interested in the follow           | ing                                  |  |
|                                                                                                    | Professional Services                       | ~ )<br>_                             |  |
| Microsoft BARR                                                                                                    |                                             |                                      |  |
|                                                                                                    |                                             | Next                                 |  |

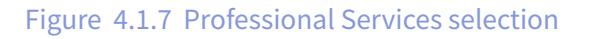

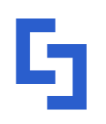

#### support.shortpoint.com

shortpoint.com

Every new trial comes with a 60-minute walkthrough demo session with one of our experts. If you would like to have it, select a **date**.

|                                                                                                    | Schedule complimentary training |
|----------------------------------------------------------------------------------------------------|---------------------------------|
| 3 steps to get started.                                                                                                    | Select a Day                    |
| le want everyone to love ShortPoint and get the most out of<br>ur powerful design tools. Every trial comes with a <b>60 minute</b> | < January 2025 >                |
| aining.                                                                                                    | SUL MON TUE WED THU FRI SAT     |
| 2 1. Enter your information                                                                                                    | 1 2 3 4                         |
|                                                                                                    | 5 6 7 8 9 10 11                 |
| 2. Help getting started                                                                                                    | 12 13 14 15 16 17 18            |
| 3. Install ShortPoint                                                                                                    | 19 <b>20 21</b> 22 23 24 25     |
|                                                                                                    | 26 27 28 29 30 31               |
|                                                                                                    | Time zone                       |
|                                                                                                    | S Philippine Time (13:18) -     |

Figure 4.1.8 Date of walkthrough session selection

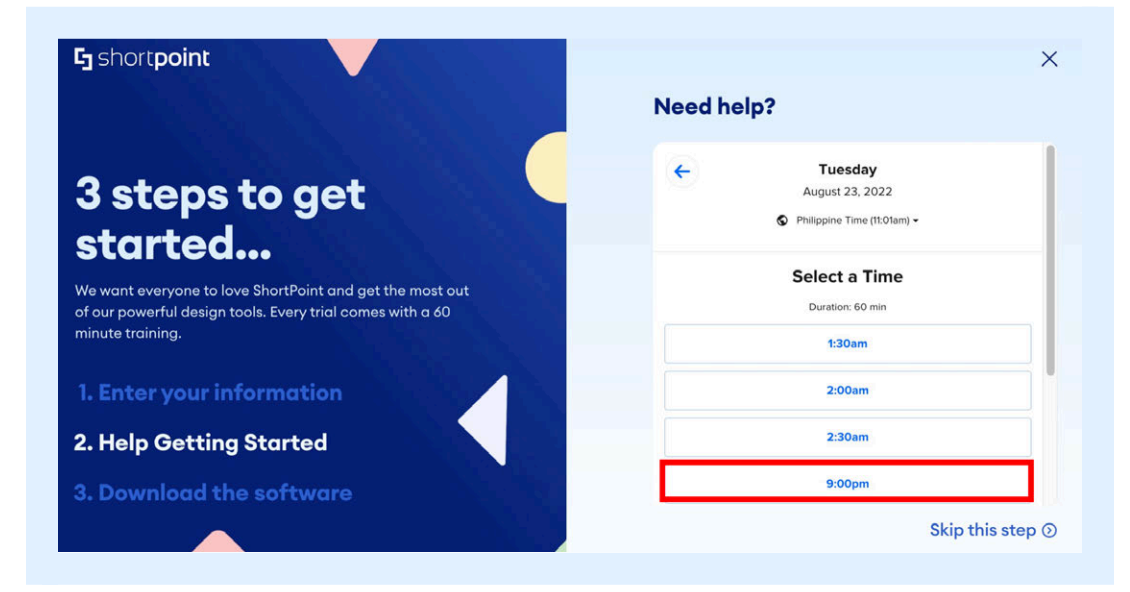

And a **time slot**. Otherwise, you can click Skip this Step.

Figure 4.1.9 Time of walkthrough session selection

shortpoint.com

After selecting the date and time of the walkthrough, click **Next**.

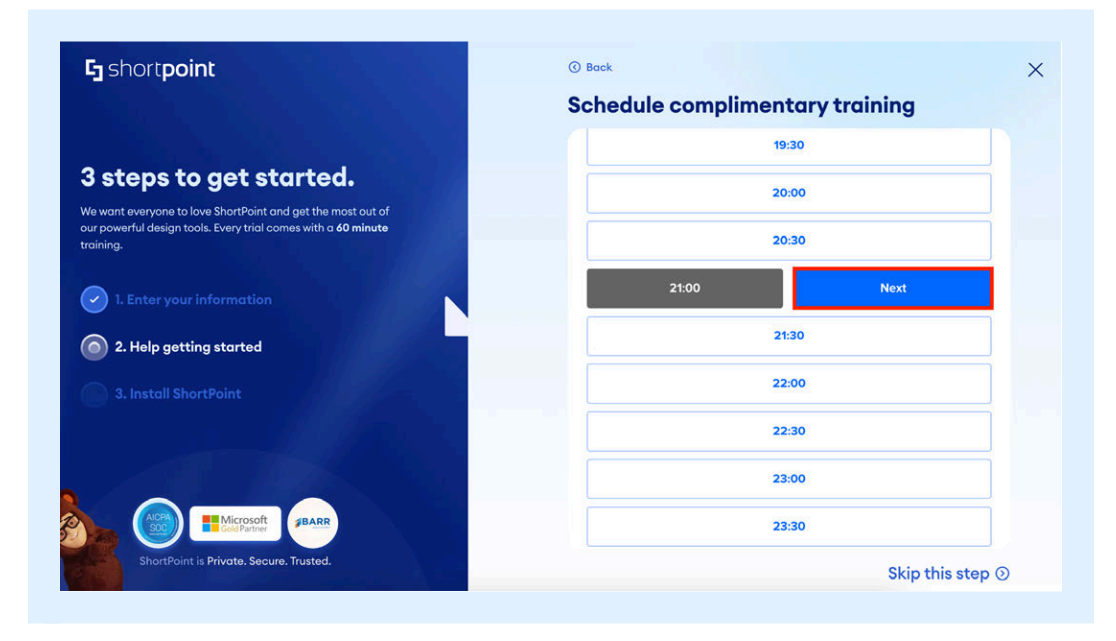

Figure 4.1.10 Next button

You can also indicate your colleagues' emails to invite them to the walkthrough and leave comments if you have any special requests. Then, click **Schedule Event**.

| 5 shortpoint                                                                                                    | © Back                                                                                                   |
|----------------------------------------------------------------------------------------------------|----------------------------------------------------------------------------------------------------|
|                                                                                                    | Schedule complimentary training                                                                          |
|                                                                                                    | Enter Details                                                                                            |
| 3 steps to get started.                                                                                                    | Name *                                                                                                   |
| We want everyone to love ShortPoint and get the most out of<br>our powerful design tools. Every trial comes with a <b>60 minute</b> | John Smith                                                                                               |
| training.                                                                                                    | Email *                                                                                                  |
| 1. Enter your information                                                                                                    | johnsmith@shortpoint.com                                                                                 |
|                                                                                                    | Add Guests                                                                                               |
| 2. Help getting started                                                                                                    | Please share anything that will help prepare for our meeting                                             |
| 3. Install ShortPoint                                                                                                    | neemy.                                                                                                   |
|                                                                                                    |                                                                                                    |
|                                                                                                    | By proceeding, you confine that you have read and agree to<br>Calendly's Terms of Lise any survey Notice |
|                                                                                                    |                                                                                                    |
| Gold Partner                                                                                                    | Schedule Event                                                                                           |
| ShortPoint is Private. Secure. Trusted.                                                                                             | Skip this step 🕥                                                                                         |

Figure 4.1.11 Schedule Event button

shortpoint.com

You will be given the details of the complimentary training. Click **Download ShortPoint**.

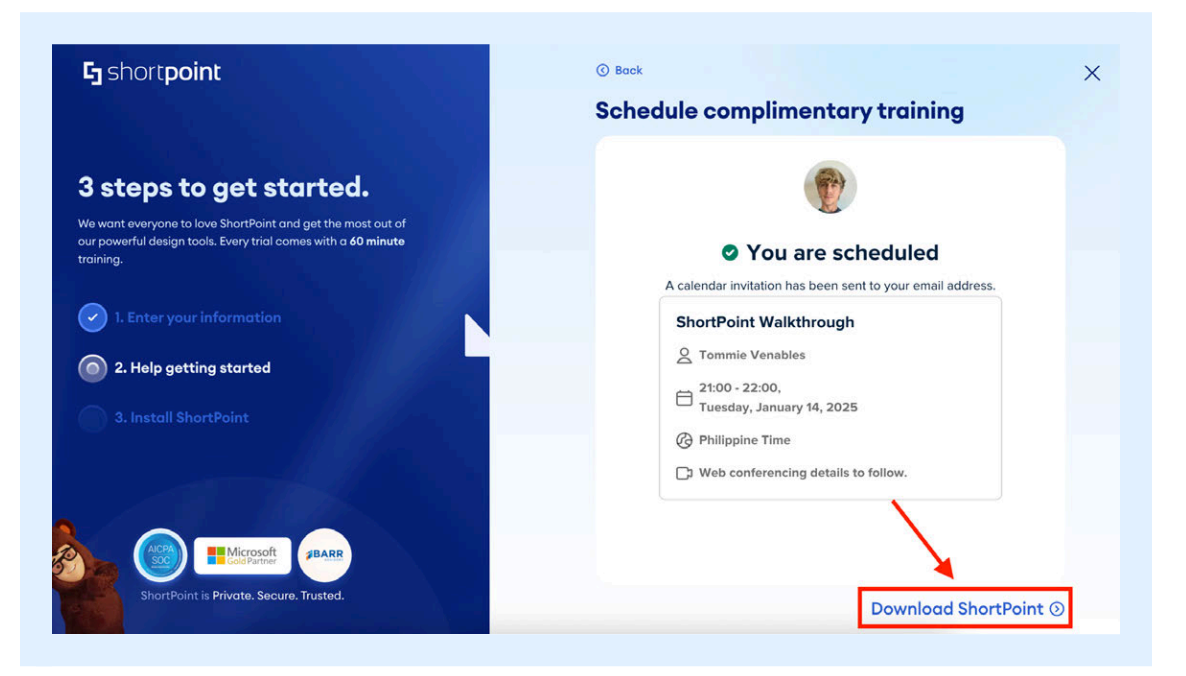

Figure 4.1.12 Download ShortPoint button

You will then be redirected to the Success page where you can download ShortPoint. Click **Install Now**.

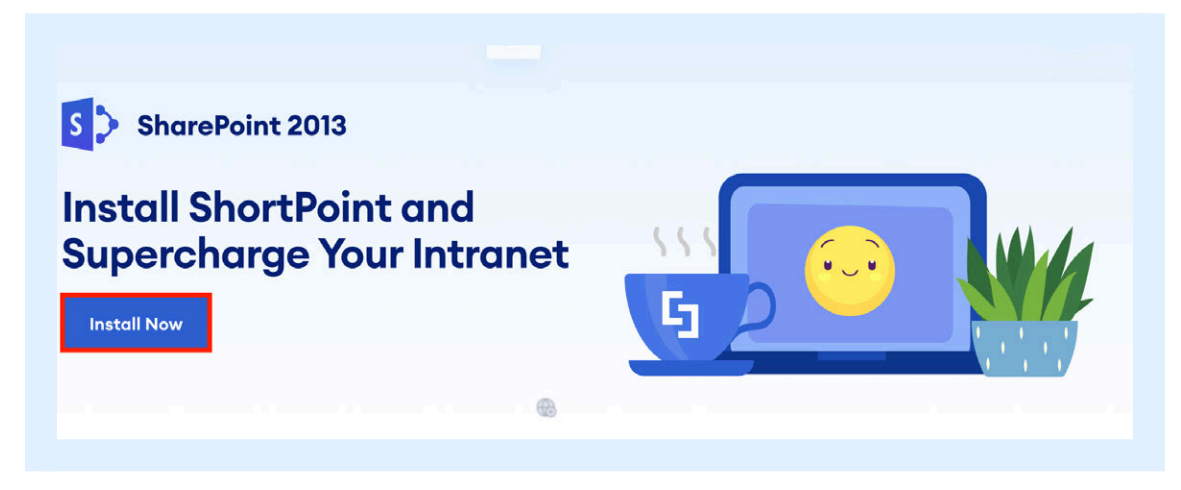

Figure 4.1.12 Install Now button

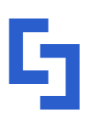

support@shortpoint.com © Copyright 2025, ShortPoint Inc. All rights reserved support.shortpoint.com

t Inc. All rights reserved shortpoint.com

## Section 5 Extract the ShortPoint File

This section discusses how to extract the ShortPoint file you downloaded earlier. Take note of the steps below to successfully extract your ShortPoint file.

If you are using the Chrome browser, you will see a ZIP archive at the bottom of your screen after clicking the download button. If you are using another browser, look for the file in your downloads.

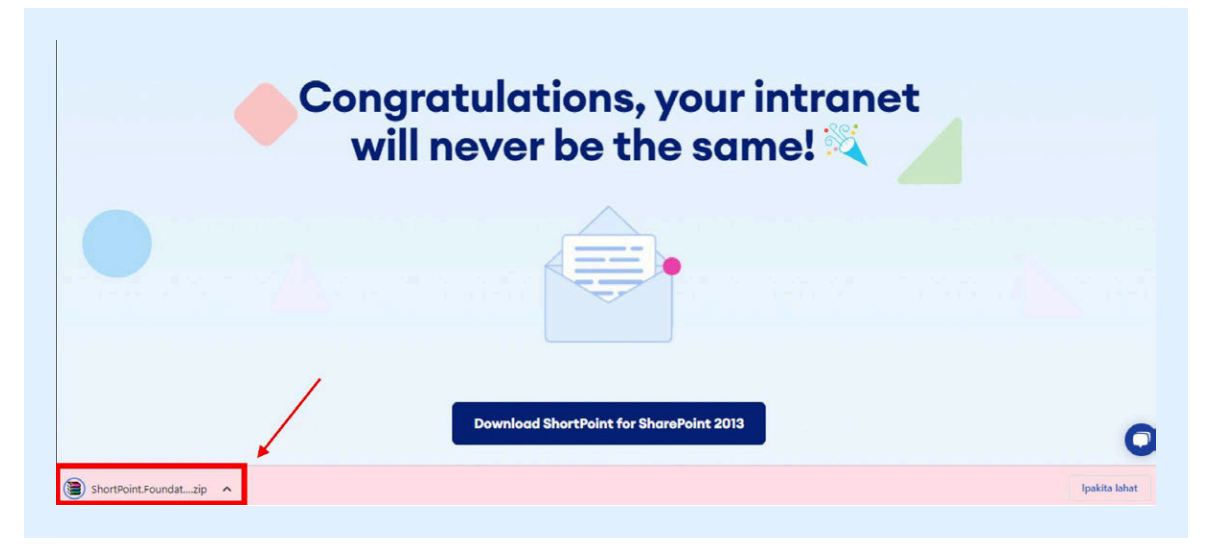

Figure 5.1.1 ShortPoint zip archive

]

On your **Downloads** folder, locate the **ShortPoint.Foundation** file.

| Home Chare                                                                                                    |                                                                                                  |                        | Down       | loads      |                           |     |                           |   |
|----------------------------------------------------------------------------------------------------|--------------------------------------------------------------------------------------------------|------------------------|------------|------------|---------------------------|-----|---------------------------|---|
| Home share                                                                                                    | View                                                                                             |                        |            |            |                           |     |                           | ^ |
| Paste Daste shore                                                                                                    | tcut Move Copy to *                                                                              | elete Rename New folde | New item • | Properties | Select all<br>Select none |     |                           |   |
| Clipboard                                                                                                    | Organis                                                                                          | ie                     | New        | Open       | Select                    |     |                           |   |
| -) 🔿 🖛 🕆 🊺 🕨 Thi                                                                                                    | s PC → Downloads →                                                                               |                        |            |            |                           | v C | Search Downloads          | ۶ |
| Comparison Comparison | ShortPointFound<br>ation.2013.6.8.21.<br>2<br>4 File folder (2)<br>Adobe<br>Photoshop CC<br>2015 | Battery                |            |            | -                         |     | Select a file to preview. |   |

Figure 5.1.2 Downloads folder

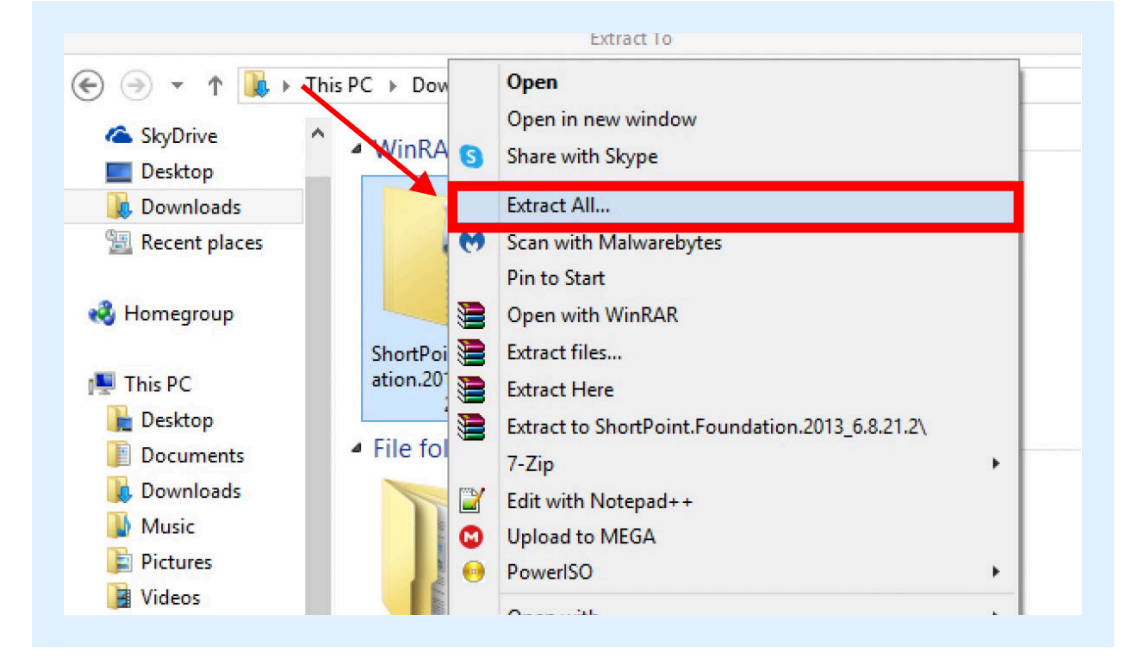

Right-click on the file and select **Extract all**.

Figure 5.1.3 Extract All button

shortpoint.com

A pop-up window will appear. Click **Browse** to choose the location of the extracted file. Make sure that it is extracted to your SharePoint server.

| Select a Destination and Extract Files |        |
|----------------------------------------|--------|
| C:\Users\``                            | Browse |
|                                        |        |

Figure 5.1.5 Browse button

After choosing the file location, click **Extract**.

| Select a Destination and           | d Extract Files |        |
|------------------------------------|-----------------|--------|
| Files will be extracted to this fo | lder:           |        |
| C:\Users\                          |                 | Browse |
|                                    |                 |        |

#### Figure 5.1.6 Extract button

To check if the file has been extracted properly, go to the folder where you extracted the file and look for the following:

- readme.txt
- Resources
- Setup2013.exe or Setup2016.exe
- Setup2013.exe.config or Setup2016.exe.config
- ShortPoint\_Setup\_Guide\_SharePoint\_2013/2016.pdf
- ShortPoint.Foundation.wsp

| File Home Share                                                                                          | View                        |                                         |                            |                                                         |     |                           | ^ |
|----------------------------------------------------------------------------------------------------|-----------------------------|-----------------------------------------|----------------------------|---------------------------------------------------------|-----|---------------------------|---|
| Copy Paste Paste Cut<br>Paste Paste Shortcu                                                              | ut Move Copy to<br>Organise | New item •<br>P Easy access •<br>folder | Properties<br>Open<br>Open | Select all<br>Select none<br>Invert selection<br>Select |     |                           |   |
|                                                                                                    |                             |                                         |                            |                                                         | v c | Search                    | م |
|                                                                                                    |                             |                                         |                            |                                                         |     |                           |   |
| Downloads                                                                                                | Resources<br>Setup2013.exe  | onfig                                   |                            |                                                         |     |                           |   |
| Normegroup                                                                                               | Setup2013.exe.              | coning                                  |                            |                                                         |     |                           |   |
| This PC                                                                                                  | ShortPointoi                | nt_2013.pdf                             |                            |                                                         |     |                           |   |
| Desktop     Documents     Downloads     Music     Pictures     Videos     Windows (C:)     RECOVERY (D:) | ShortPoint.Four             | dation.wsp                              |                            |                                                         |     | Select a file to preview. |   |
| 😏 CD Drive (F:)                                                                                          |                             |                                         |                            |                                                         |     |                           |   |
| 0                                                                                                    |                             |                                         |                            |                                                         |     |                           |   |

Figure 5.1.7 ShortPoint Setup files

Congratulations! You have successfully extracted the ShortPoint file. You may now proceed to the next section.

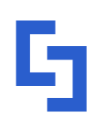

## Section 6 Installing ShortPoint

This section will walk you through how to install ShortPoint. Follow the steps carefully for a successful installation.

Find the extracted Setup.exe file and click it.

- For SharePoint 2013, run **Setup2013.exe**.
- For SharePoint 2016, run Setup2016.exe.

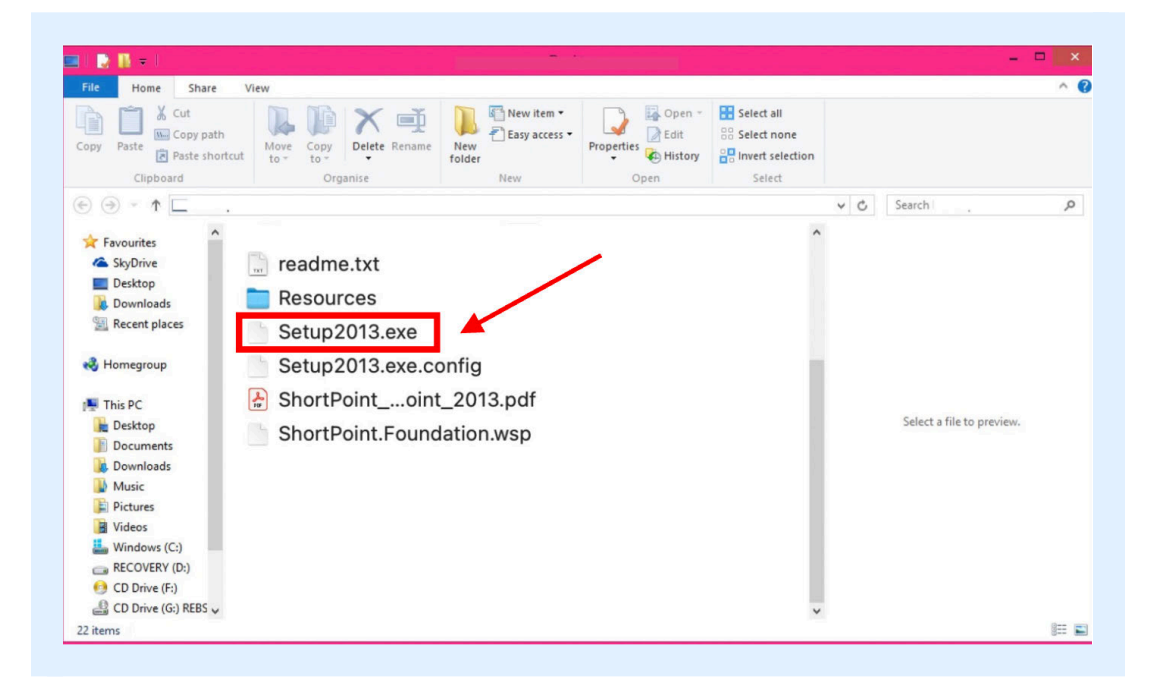

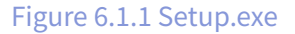

You will be redirected to the ShortPoint Foundation setup wizard. Click Next.

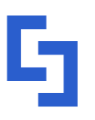

support@shortpoint.comsupport.shortpoint.com© Copyright 2025, ShortPoint Inc. All rights reservedshortpoint.com

| ShortPoint Foun                | dation                     |                        | <b>C</b> _shortpoin |
|--------------------------------|----------------------------|------------------------|---------------------|
| Welcome to the Short           | Point Foundation setup     | wizard                 |                     |
| This setup wizard will install | and deploy ShortPoint Foun | dation to your SharePo | pint farm.          |
|                                | R.                         |                        |                     |
|                                |                            |                        |                     |
|                                |                            |                        |                     |
|                                |                            |                        |                     |
|                                |                            |                        |                     |
|                                |                            |                        |                     |
|                                |                            |                        |                     |
|                                |                            |                        |                     |
|                                |                            |                        |                     |

Figure 6.1.2 ShortPoint Foundation setup wizard

The setup wizard will conduct a System Check. Make sure that every item has a checkmark. Then, click **Next**.

| Syste      | m Check                                                         | <b>L</b> short <b>point</b> |
|------------|-----------------------------------------------------------------|-----------------------------|
| Checki     | ng if ShortPoint Foundation can be installed from this          | s machine                   |
| 0          | SharePoint Foundation/Services is installed.                    |                             |
| 0          | SharePoint version compatible: 12.0.0.0 <= 15.0.4420.1017.      |                             |
| 0          | SharePoint Server is installed.                                 |                             |
| 0          | You have permission to install and deploy SharePoint solution:  | s.                          |
| $\bigcirc$ | The Windows SharePoint Services Administration service is st    | tarted.                     |
| $\bigcirc$ | The Windows SharePoint Services Timer service is started.       |                             |
| $\bigcirc$ | Solution file found.                                            |                             |
| $\bigcirc$ | ShortPoint Foundation is not installed.                         |                             |
| $\bigcirc$ | New features specified: 1                                       |                             |
| All c      | necks succeeded. Please click Next to proceed with the installa | tion.                       |
| Next:      | End-User License Agreement Previous                             | Next Abort                  |
|            | F 100 10401                                                     | 45                          |

Figure 6.1.3 System Check

INSTALLATION AND ACTIVATION FOR SHAREPOINT 2013 / 2016 • SHORTPOINT GUIDE

shortpoint.com

**NOTE:** If you receive an error or if there are any "x" marks on the items above, make sure to check if you have fulfilled all the requirements in the Before we begin section.

Accept our End-User License Agreement. You can also view an online version at shortpoint.com/eula for reference. Click **Next**.

| ShortPoint Foundat                                  | tion                         |
|-----------------------------------------------------|------------------------------|
| End-User License Agreement                          | <b>L</b> _short <b>point</b> |
| Please read the following license agreement careful | ly                           |
| END-USER SOFTWARE LICENSE                           | AGREEMENT                    |
| THIS IS A LEGALLY BINDING AGREEMENT BETW            | EEN YOU (EITHER AN           |
| INDIVIDUAL OR A SINGLE ENTITY) AND SHORTP           | POINT FZCO ("SHORTPOINT")    |
| FOR THE SHORTPOINT SOFTWARE AND ASSOCI              | ATED MEDIA AND PRINTED       |
| MATERIALS, AND MAY INCLUDE ONLINE OR ELE            | ECTRONIC DOCUMENTATION       |
| SOFTWARE PRODUCT OR SOFTWARE (COLLECT               | TIVELY, THE "SOFTWARE").     |
| BY INSTALLING, COPYING, OR OTHERWISE USIN           | CONDITIONS OF THIS           |
| AGREEING TO BE BOOND BY THE TERMS AND C             |                              |
| SOFTWARE WARRANTY BELOW. PLEASE READ                | THIS DOCUMENT CAREFULLY      |
| BEFORE USING THE SOFTWARE. IF YOU DO NO             | T AGREE WITH THE TERMS       |
| AND CONDITIONS OF THIS AGREEMENT YOU S              |                              |
| ✓ I accept the terms in the License Agreement       |                              |
| Next: Web Application Deployment Targets Pr         | revious Next Abort           |
| ShortPoint Foundation 1.0.0.18481                   | 13                           |

Figure 6.1.4 End-User License Agreement

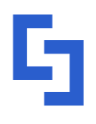

Choose the Web Application where you want ShortPoint to be activated. Make sure to tick the **Central Administration** site. It is required to manage the ShortPoint Configuration features. Click **Next**.

| Web Applic | ations:                                        | -                                                |  |
|------------|------------------------------------------------|--------------------------------------------------|--|
| http://sl  | harepoint-2013:11603/<br>harepoint-2013:46770/ | (Central Administration)<br>(SharePoint - 46770) |  |
| http://sl  | harepoint-2013/ (Shar                          | ePoint - 80)                                     |  |
|            |                                                |                                                  |  |
|            |                                                |                                                  |  |

Figure 6.1.5 Web Application Deployment

The installation might take a few minutes. Once done, click **Next**.

| Installi     | ng                |                  |                 | G sho | ort <b>point</b> |
|--------------|-------------------|------------------|-----------------|-------|------------------|
| Please w     | ait while Shor    | tPoint Foundatio | on is installed |       |                  |
|              |                   | S.,              |                 |       |                  |
|              |                   |                  |                 |       |                  |
|              |                   |                  |                 |       |                  |
| _            |                   |                  |                 |       |                  |
| All operatio | ns successfully o | completed.       |                 |       |                  |
| All operatio | ns successfully o | completed.       |                 |       |                  |
| All operatio | ns successfully o | completed.       |                 |       |                  |
| All operatio | ns successfully o | completed.       |                 |       |                  |
| All operatio | ns successfully o | completed.       |                 |       |                  |

Figure 6.1.6 Installing ShortPoint

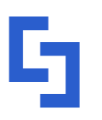

support@shortpoint.com

shortpoint.com

Congratulations, You are done! ShortPoint is now installed and you are ready to start designing amazing SharePoint pages. Click **Close**.

| ShortPoint Foundation                                                                                                    |                                                     |
|----------------------------------------------------------------------------------------------------|-----------------------------------------------------|
| Installation Successfully Completed                                                                                                    | <b>5</b> short <b>point</b>                         |
|                                                                                                    |                                                     |
| Details:                                                                                                    |                                                     |
| Info: solution at level 15: shortpoint foundation.wsp<br>Info: installing solution at level 15: shortpoint foundation.wsp<br>Info: solution ContainsWebApplicationResource: True, applications: 2          | <u>^</u>                                            |
| Info: Deploying to web application(s): SharePoint - 80,<br>Info: SHAREPOINT-2013 : http://sharepoint-2013:11603/ : The solutii<br>SHAREPOINT-2013 : http://sharepoint-2013/ : The <u>solution was succ</u> | on was successfully deployed.<br>essfully deployed. |
| 1                                                                                                    |                                                     |
|                                                                                                    |                                                     |
|                                                                                                    |                                                     |
|                                                                                                    |                                                     |
|                                                                                                    | ~                                                   |
| Previou                                                                                                    | s Next <b>Close</b>                                 |
| ShortPoint Foundation 1.0.0.18481                                                                                                    |                                                     |

Figure 6.1.7 Successfully Installed

### Section 7

## Post-check after Installation

This section will show you two ways to check if you have successfully installed ShortPoint. One is through SharePoint Central Administration and the other is through Site Settings.

#### 7.1 SharePoint Central Administration

Use the Windows search box to look for and open the SharePoint Central Administration.

- For SharePoint 2013, search for SharePoint 2013 Central Administration.
- For SharePoint 2016, search for SharePoint 2016 Central Administration.

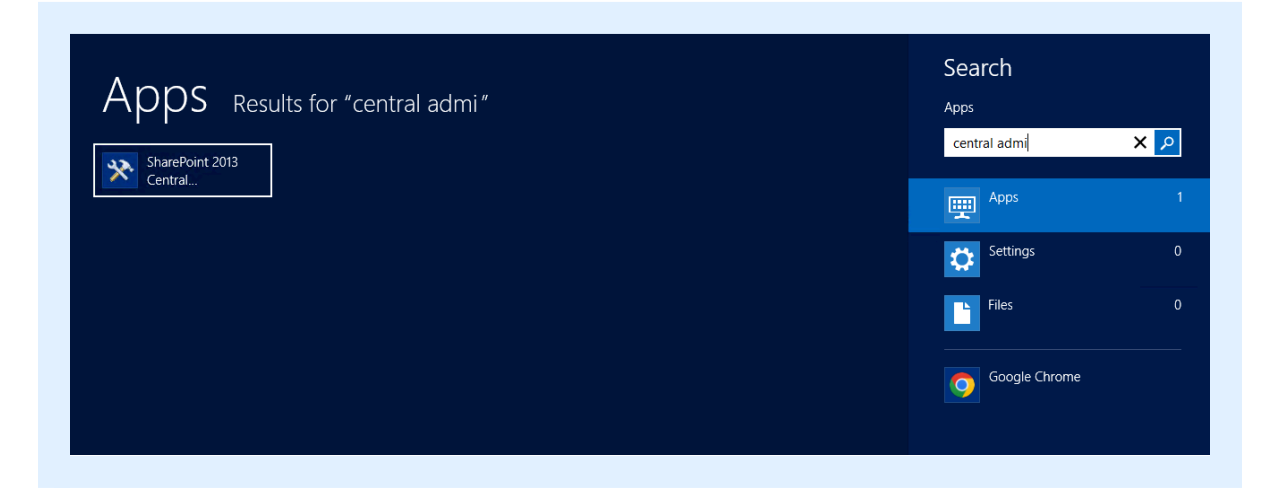

#### Figure 7.1.1 SharePoint 2013 Central Administration

INSTALLATION AND ACTIVATION FOR SHAREPOINT 2013 / 2016 • SHORTPOINT GUIDE

shortpoint.com

Once there, click License Management under the ShortPoint section.

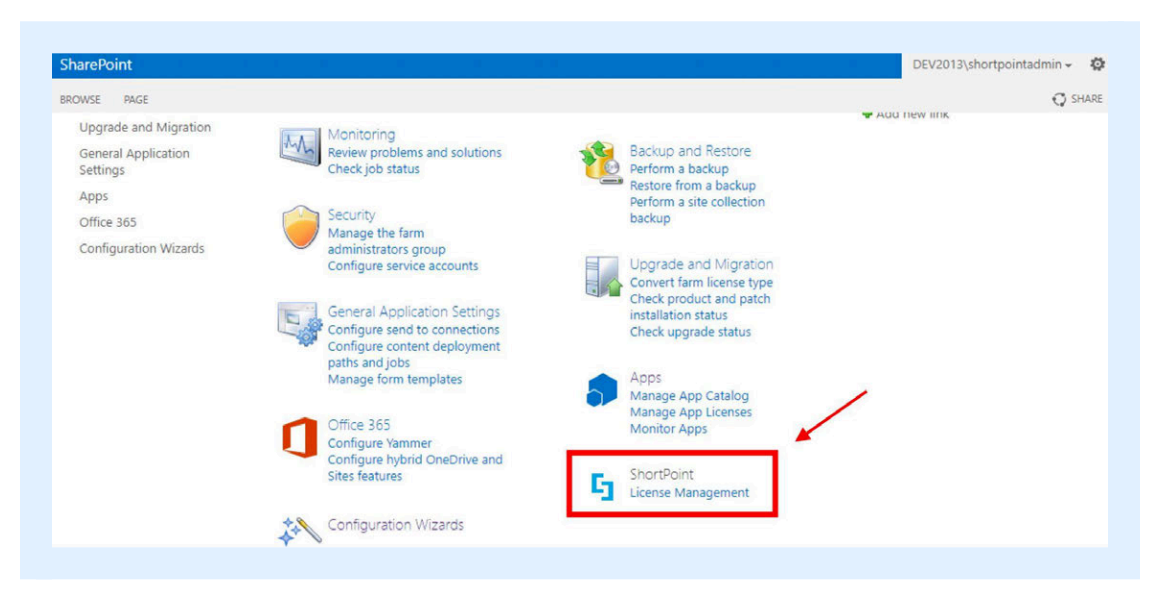

Figure 7.1.2 ShortPoint License Management

If the status is **Active**, it means that you have successfully installed ShortPoint.

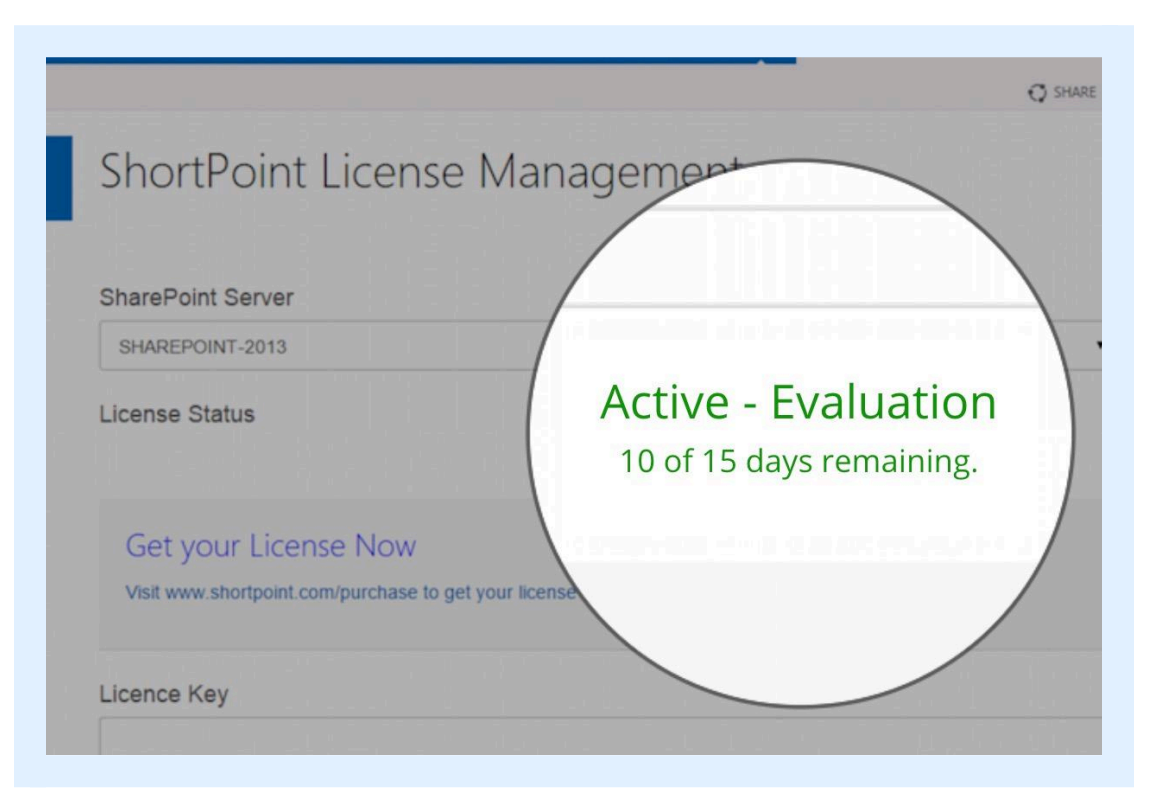

Figure 7.1.3 Active ShortPoint License

G

support@shortpoint.com

shortpoint.com

#### 7.2 Site Settings

Open the site where you wish to use ShortPoint. Click the **cogwheel** button in the upper right corner.

| SharePoint                                      | Sites            | 🔅 ? shortpointadmin     |
|-------------------------------------------------|------------------|-------------------------|
| IROWSE PAGE                                     | _                | O SHARE ☆ FOLLOW / EDIT |
| S                                               | Rome ClassicSite | Search this site 🔹 🖉    |
| lome                                            | Q, Search Teams  |                         |
| ihortPoint Dashboard<br>tecent<br>iite Contents | QA team          | >                       |
| ecycle Bin                                      | Team4            | >                       |

Figure 7.2.1 Cogwheel button

From the dropdown, click **Site Settings**.

| BROWSE PAGE                                 |                 | Shared with                           | SHARE 🏠 FOLLOW 🖋 EDIT |
|---------------------------------------------|-----------------|---------------------------------------|-----------------------|
| 5                                           | Home FETT LINKS | Edit page<br>Add a page<br>Add an app | site ▼ ⊅              |
| Home                                        | Q Search Teams  | Site contents                         |                       |
| Documents<br>ShortPoint Dashboard<br>Recent | Q QA team       | Change the look<br>Site settings      | ,                     |
| Recycle Bin                                 | Team4           | Getting started                       | ,                     |

Figure 7.2.2 Site Settings button

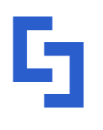

Under ShortPoint, click ShortPoint Dashboard.

| SharePoint         | Sites                          |                                                             | 🔅 ? shortpointadmin |
|--------------------|--------------------------------|-------------------------------------------------------------|---------------------|
|                    |                                |                                                             | 🖸 SHARE 🏠 FOLLOW    |
|                    | Home S EDIT LINKS              |                                                             |                     |
| S P                | Site Settings                  |                                                             |                     |
| ome                | Users and Permissions          | Look and Feel                                               |                     |
| ocuments           | People and groups              | Title, description, and logo                                |                     |
| ortPoint Dashboard | Site collection administrators | Top link bar                                                |                     |
| ecent              | Site app permissions           | Tree view<br>Change the look                                |                     |
| te Contents        | Web Decigner Calleries         |                                                             |                     |
| cycle Bin          | Site columns                   | Site Actions                                                |                     |
|                    | Site content types             | Manage site features                                        |                     |
| EDIT LINKS         | List templates                 | Save site as template<br>Enable search configuration export |                     |
|                    | Master pages                   | Reset to site definition                                    |                     |
|                    | Themes                         | Delete this site                                            |                     |
|                    | Composed looks                 |                                                             |                     |
|                    |                                | ShortPoint                                                  |                     |
|                    | Site Administration            | ShortPoint Dashboard                                        |                     |
|                    | Regional settings              |                                                             |                     |
|                    | Language settings              | Search                                                      |                     |

Figure 7.2.3 ShortPoint Dashboard button

The ShortPoint Dashboard will show you the status of your ShortPoint license.

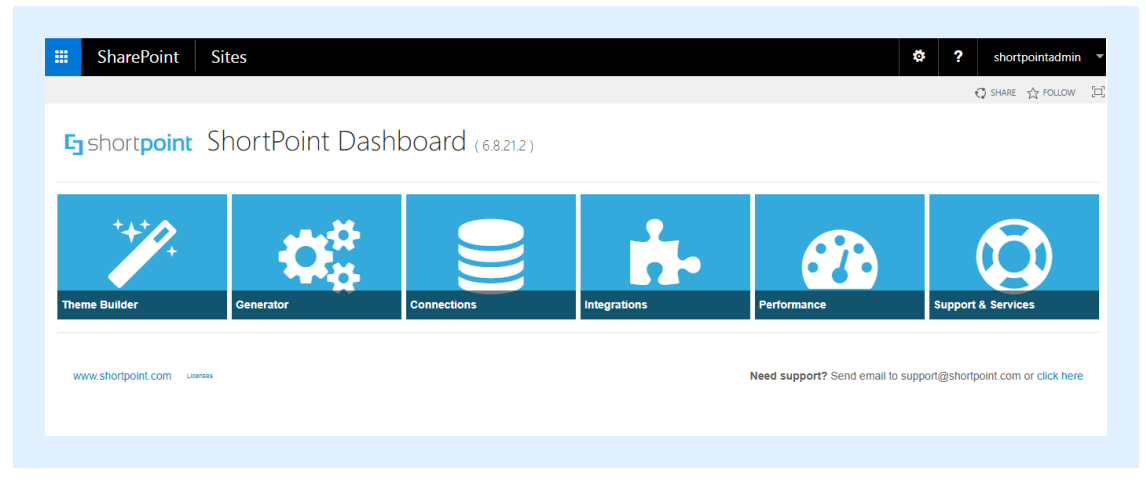

Figure 7.2.4 ShortPoint Dashboard

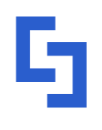

### **Section 8**

## Scope of ShortPoint **Feature Activation**

This section will show you how to control the scope of ShortPoint activation. The three features discussed below will help you manage where ShortPoint will be used on your farm and where it will not be available.

#### 8.1 Web Application Feature

This feature will activate ShortPoint on the web application level. This means that all site collections in this Web Application will have the ShortPoint Site Collection feature activated.

To activate, use your Windows search bar to look for the SharePoint Central Administration.

- For SharePoint 2013, search for SharePoint 2013 Central Administration.
- For SharePoint 2016, search for SharePoint 2016 Central Administration.

| Apps Results for "central admi" | Search<br>Apps<br>central admi |
|---------------------------------|--------------------------------|
| Central                         | Apps 1                         |
|                                 | Files 0                        |
|                                 | <u> </u>                       |

#### Figure 8.1.1 SharePoint 2013 Central Administration

Under Application Management, click Manage web applications.

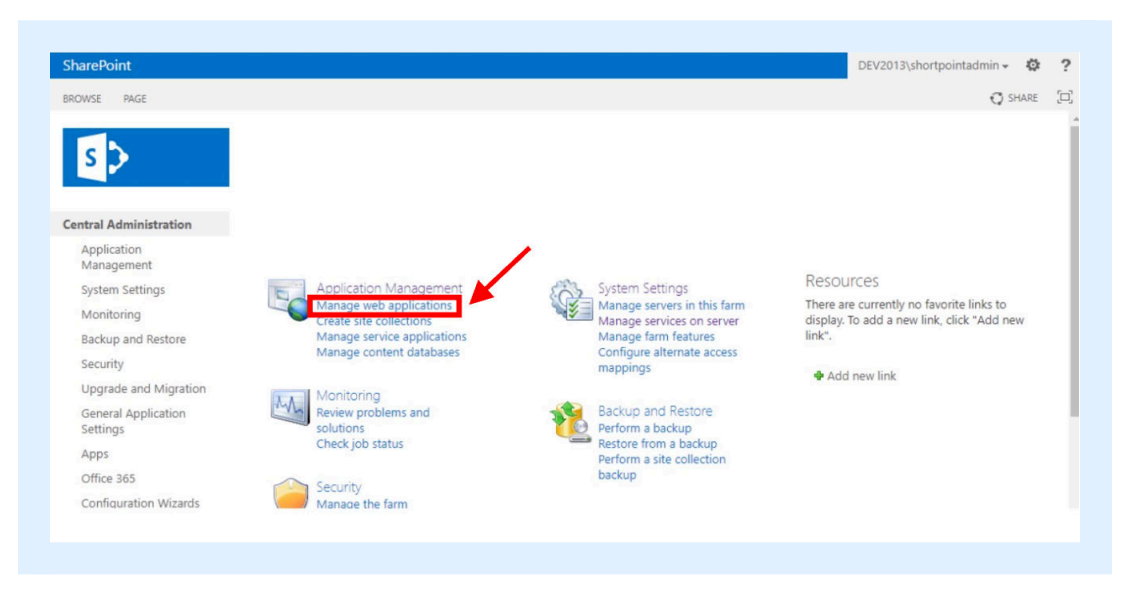

Figure 8.1.2 Manage Web Applications button

On the next page, click Manage Features.

| harePoint                       |                                               | DEV20                                                                                      | 13\shortpointadmin - 🍄 |
|---------------------------------|-----------------------------------------------|--------------------------------------------------------------------------------------------|------------------------|
| ROWSE WEB APPLICA               | TIONS                                         |                                                                                            | 🔾 SHARE [              |
| w Extend Delete                 | General Carlos Service Site Connections Anage | Blocked File Types<br>User Permissions<br>Web Part Security<br>Web Part Security<br>Policy |                        |
| entral Administration           | Name                                          | URL                                                                                        | Port                   |
| Application                     | Developer Test Site                           | http://dev2013/                                                                            | 80                     |
| Management                      | SharePoint Central Administration v4          | http://dev2013:11111/                                                                      | 11111                  |
| System Settings                 |                                               |                                                                                            |                        |
| Monitoring                      |                                               |                                                                                            |                        |
| Backup and Restore              | 2                                             |                                                                                            |                        |
| Security                        |                                               |                                                                                            |                        |
| Upgrade and Migra               | ution                                         |                                                                                            |                        |
| General Application<br>Settings | 1                                             |                                                                                            |                        |
| Apps                            |                                               |                                                                                            |                        |
| - de le -                       |                                               |                                                                                            |                        |
| Office 365                      |                                               |                                                                                            |                        |

Figure 8.1.3 Manage features button

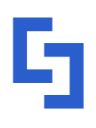

shortpoint.com

Look for ShortPoint Foundation and click **Activate**.

|   | Services Application, included in the SharePoint Server<br>Enterprise License.                                                           | Activate          |
|---|----------------------------------------------------------------------------------------------------|-------------------|
| _ | SharePoint Server Site Search                                                                                                    |                   |
|   | Uses the Search Server Service for site and list scoped searches.                                                                        | Activate          |
|   | SharePoint Server Standard Web application features                                                                                      |                   |
|   | Features such as user profiles and search, included in the SharePoint Server Standard License.                                           | Deactivate Active |
|   | ShortPoint Foundation                                                                                                    |                   |
| 5 | Use ShortPoint and create SharePoint as never before. Once<br>activated, start using your favorite ShortPoints in any Rish Text<br>field | Activate          |

Figure 8.1.4 Activate button

#### 8.2 ShortPoint Site Collection Feature

This feature will activate ShortPoint on all existing and new sites of the current Site Collection.

To activate, go to the Site Collection where you want to use ShortPoint. Click the **cogwheel** button on the upper right corner of the screen.

| BROWSE PAGE                                     |                               | 🔾 SHARE 🏠 FOLLOW 🖌 EDIT 🔅 |
|-------------------------------------------------|-------------------------------|---------------------------|
| s>                                              | Home PETITURES<br>ClassicSite | Search this sile 🔹 🖉      |
| Home<br>Documents                               | Q. Search Teams               |                           |
| ShortPoint Dashboard<br>Recent<br>Site Contents | Q QA team                     | ,                         |
| tecycle Bin                                     | Team4                         | >                         |

Figure 8.2.1 Cogwheel button

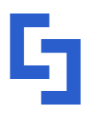

From the dropdown, click **Site Settings**.

| SharePoint                        | Sites             | 0               | ?     | shortpo  | ointadmi | in T |
|-----------------------------------|-------------------|-----------------|-------|----------|----------|------|
| BROWSE PAGE                       |                   | Shared with     | SHARE | 습 FOLLOW | / EDIT   | r (C |
|                                   | Home / EDIT LINKS | Edit page       |       |          |          |      |
| S 🔉                               | ClassicSite       | Add a page      | site  |          | *        | Q    |
|                                   |                   | Add an app      |       |          |          |      |
| Home                              | Q. Search Teams   | Site contents   |       |          |          |      |
| Documents<br>ShortPoint Dashboard |                   | Change the look |       |          |          |      |
| Recent                            | Q QA team         | Site settings   |       |          | >        |      |
| Site Contents                     |                   | Getting started |       |          |          |      |
| reception part                    | Tormet            |                 |       |          | >        |      |

Figure 8.2.2 Site Settings button

Under Site Collection Administration, click Site collection features.

| SharePoint Sites                                                                                                    |                      | ¢ ? | shortpointadmin 💌  |
|----------------------------------------------------------------------------------------------------|----------------------|-----|--------------------|
|                                                                                                    |                      |     | 🔾 SHARE 🏠 FOLLOW [ |
| unsiduon status                                                                                                    | configuration export |     |                    |
| te Collection Administration<br>cycle bin<br>arch Result Sources<br>arch Result Types<br>arch Query Rules<br>arch Schema<br>arch Settings<br>arch Configuration Import<br>soch Configuration Import<br>te collection features |                      |     |                    |
| te interactivy<br>enclosed in navigation<br>arch engine optimization settings<br>te collection audit settings<br>didt log reports<br>rtal site connection<br>ntent Type Policy Templates                                      |                      |     |                    |

Figure 8.2.3 Site collection features button

#### On the Site collection features page, look for ShortPoint and click **Activate**.

|   | SharePoint Server Standard Site Collection features<br>Features such as user profiles and search, included in the SharePoint Server Standard License. | Deactivate Active |
|---|----------------------------------------------------------------------------------------------------|-------------------|
| G | ShortPoint<br>Activating this feature will activate ShortPoint across entire site collection                                                          | Activate          |
| 8 | Site Policy<br>Allows site collection administrators to define retention schedules that apply to a site and all its content.                          | Activate          |

#### Figure 8.2.4 Activate button

shortpoint.com

#### 8.3 ShortPoint Site Feature

This feature allows you to activate ShortPoint on specific websites.

To activate, go to the site where you want to use ShortPoint. Click the **cogwheel** button on the upper right corner of the screen.

| SharePoint  | Sites           | Shortpointadmin         |
|-------------|-----------------|-------------------------|
| ROWSE PAGE  |                 | 🖓 SHARE 🚖 FOLLOW 🗡 EDIT |
| -           | Home PDIT LINKS |                         |
| 2 2         | ClassicSite     | Search this site 👻 🗩 🔎  |
|             |                 |                         |
| lome        | Q Search Teams  |                         |
| locuments   |                 |                         |
| ecent       | QA team         | >                       |
| te Contents |                 |                         |
| ecycle Bin  |                 |                         |
|             |                 | <b>`</b>                |

#### Figure 8.3.1 Cogwheel button

INSTALLATION AND ACTIVATION FOR SHAREPOINT 2013 / 2016 • SHORTPOINT GUIDE

#### From the dropdown, click **Site Settings**.

| IROWSE PAGE                      |                   | Shared with     | Share 🟠 Follow 🖌 EDIT                   |
|----------------------------------|-------------------|-----------------|-----------------------------------------|
|                                  | Home P EDIT LINKS | Edit page       |                                         |
| S D                              | ClassicSite       | Add a page      | site 👻 🖉                                |
|                                  |                   | Add an app      |                                         |
| lome                             | Q. Search Teams   | Site contents   |                                         |
| locuments<br>bortPoint Dashboard |                   | Change the look |                                         |
| ecent                            | Q QA team         | Site settings   | · ·                                     |
| ite Contents                     |                   | Getting started |                                         |
| ccycle bin                       | Team4             |                 | - · · · · · · · · · · · · · · · · · · · |

#### Figure 8.3.2 Site Settings button

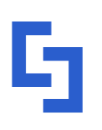

shortpoint.com

36

Under Site Actions, click Manage Site Features.

| SharePoint           | Sites                                                                                    |                                                                                                    | ٥ | ? | shortpointadmir  | n - |
|----------------------|------------------------------------------------------------------------------------------|----------------------------------------------------------------------------------------------------|---|---|------------------|-----|
|                      |                                                                                          |                                                                                                    |   |   | 🕽 SHARE 🏠 FOLLOW | 19  |
|                      | Home / EDIT LINKS                                                                        |                                                                                                    |   |   |                  |     |
| S D                  | Site Settings                                                                            |                                                                                                    |   |   |                  |     |
|                      | - Site Settings                                                                          |                                                                                                    |   |   |                  |     |
| Home                 | Users and Permissions                                                                    | Look and Feel                                                                                                    |   |   |                  |     |
| Documents            | People and groups                                                                        | Title, description, and logo                                                                                                    |   |   |                  |     |
| ShortPoint Dashboard | Site collection administrators                                                           | Top link bar                                                                                                    |   |   |                  |     |
| Recent               | Site app permissions                                                                     | Tree view<br>Change the look                                                                                                    |   |   |                  |     |
| Site Contents        | Web Decigner Colleries                                                                   |                                                                                                    |   |   |                  |     |
| Recycle Bin          | Site columns                                                                             | Site Actions                                                                                                    |   |   |                  |     |
| EDIT LINKS           | Site content types<br>Web parts<br>List templates<br>Master pages<br>Themes<br>Solutions | Manage site features<br>some sole to simplant<br>Enable search configuration export<br>Reset to site definition<br>Delete this site |   |   |                  |     |
|                      | Composed looks                                                                           |                                                                                                    |   |   |                  |     |

Figure 8.3.3 Manage site features button

On the Manage site features page, look for ShortPoint and click **Activate**.

| 8 | SharePoint Server Standard Site features<br>Features such as user profiles and search, included in the SharePoint Server Standard License.               | Deactivate Active |
|---|----------------------------------------------------------------------------------------------------|-------------------|
| 5 | ShortPoint<br>Use ShortPoint and create SharePoint content as never before. Once activated, start using your favorite ShortPoints in any Rich Text field | Activate          |
| 8 | Site Feed<br>Enables the use of site feeds.                                                                                                    | Activate          |

#### Figure 8.3.4 Activate button

## **Section 9** Installing New Upgrades

This section discusses how to install new ShortPoint upgrades. Follow the steps when you are ready for an upgrade.

To install new upgrades, download the latest version of ShortPoint for Share 2013 / 2016 and run the Setup.exe file.

| File Home Share Vie                                                       | ew                                  |                                    |                            |                                                         |     |                           | ^ |
|---------------------------------------------------------------------------|-------------------------------------|------------------------------------|----------------------------|---------------------------------------------------------|-----|---------------------------|---|
| Copy paste<br>Copy paste<br>Copy copy path<br>Paste shortcut<br>Clipboard | Move<br>to * Copy<br>to * Organise  | New item •<br>New<br>folder<br>New | Properties<br>Open<br>Open | Select all<br>Select none<br>Invert selection<br>Select |     |                           |   |
| $\Theta = \uparrow \Box$ .                                                |                                     |                                    |                            |                                                         | v c | Search                    | , |
|                                                                           | 5.5                                 |                                    |                            | ^                                                       |     |                           |   |
| T Favourites                                                              | Setup2013                           |                                    |                            |                                                         |     |                           |   |
| C SkyDrive                                                                | After Subversion Change             | set 72559                          |                            |                                                         |     |                           |   |
| Desktop                                                                   | ShortDaint Foundation w             |                                    |                            |                                                         |     |                           |   |
| Downloads                                                                 | WSP File                            | sp                                 |                            |                                                         |     |                           |   |
| Recent places                                                             | 19.5 MB                             |                                    |                            |                                                         |     |                           |   |
| 💐 Homegroup                                                               | Setup2013.exe.config<br>CONFIG File |                                    |                            | - 1                                                     |     |                           |   |
| 🐺 This PC                                                                 | 1.01 KD                             |                                    |                            |                                                         |     |                           |   |
| 📔 Desktop                                                                 |                                     |                                    |                            |                                                         |     | Select a file to preview. |   |
| Documents                                                                 |                                     |                                    |                            |                                                         |     |                           |   |
| 🐊 Downloads                                                               |                                     |                                    |                            |                                                         |     |                           |   |
| 🔰 Music                                                                   |                                     |                                    |                            |                                                         |     |                           |   |
| E Pictures                                                                |                                     |                                    |                            |                                                         |     |                           |   |
| J Videos                                                                  |                                     |                                    |                            |                                                         |     |                           |   |
| indows (C:)                                                               |                                     |                                    |                            |                                                         |     |                           |   |
| RECOVERY (D:)                                                             |                                     |                                    |                            |                                                         |     |                           |   |
| 🜖 CD Drive (F:)                                                           |                                     |                                    |                            |                                                         |     |                           |   |
| 🔐 CD Drive (G:) REBS 🗸                                                    |                                     |                                    |                            | ~                                                       |     |                           |   |
|                                                                           |                                     |                                    |                            |                                                         |     |                           |   |

#### Figure 9.1.1 Setup.exe

Once the ShortPoint Foundation setup wizard opens, begin by hitting the **Next** button.

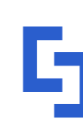

support.shortpoint.com

|            |                                | Shora Oliter      | oundation           |              |                |
|------------|--------------------------------|-------------------|---------------------|--------------|----------------|
| ShortF     | Point Foundation               |                   |                     | <b>G</b> sho | rt <b>poin</b> |
| Welcom     | e to the ShortPoint Four       | ndation setup v   | wizard              |              |                |
| This setup | wizard will install and deploy | ShortPoint Founda | ation to your Share | ePoint farm. |                |
|            |                                |                   |                     |              |                |
|            |                                |                   |                     |              |                |
|            |                                |                   |                     |              |                |
|            |                                |                   |                     |              |                |
|            |                                |                   |                     |              |                |
|            |                                |                   |                     |              |                |
|            |                                |                   |                     |              |                |

Figure 9.1.2 ShortPoint Foundation setup wizard

The wizard will do a system check for all the requirements to install the application. Once all items have check marks, you can proceed to hit **Next**.

| Syste      | m Check                                         | <b>S</b> hort <b>poin</b> |  |  |
|------------|-------------------------------------------------|---------------------------|--|--|
| Checki     | g if ShortPoint Foundation can be install       | ed from this machine      |  |  |
| 0          | SharePoint Foundation/Services is installed     |                           |  |  |
| ŏ          | SharePoint version compatible: 12.0.0.0 <= 16.0 | 0.4327 1000               |  |  |
| õ          | SharePoint Server is installed.                 |                           |  |  |
| õ          | You have permission to install and deploy Share | Point solutions.          |  |  |
| Ø          | The Windows SharePoint Services Administratio   | on service is started.    |  |  |
| 0          | The Windows SharePoint Services Timer service   | e is started.             |  |  |
| $\bigcirc$ | Solution file found.                            |                           |  |  |
| $\bigcirc$ | ShortPoint Foundation is already installed.     |                           |  |  |
| Ø          | Installed features specified: 1                 |                           |  |  |
| All ch     | ecks succeeded. Please click Next to proceed wi | ith the installation.     |  |  |
| Next:      | Repair or Remove                                | Previous Next Abort       |  |  |

Figure 9.1.3 System Check

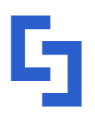

shortpoint.com

You will then be asked what operation to perform in this process. Please choose **Repair** for the upgrade. This will remove the previous ShortPoint installation and replace it with the newest version. Then, click **Next**.

|                                                              | E la la la la la la la la la la la la la |
|--------------------------------------------------------------|------------------------------------------|
| Repair or Remove                                             | L <sub>3</sub> shortpoir                 |
| Please select the operation you wish to perform              |                                          |
| ShortPoint Foundation is already installed. What would you   | u like to do?                            |
| Repair                                                       |                                          |
| Retracts the solution from all web applications and dep      | loys it once again.                      |
| O Remove                                                     |                                          |
| Retracts the solution from all web applications and dele     | Noe i                                    |
|                                                              |                                          |
|                                                              |                                          |
|                                                              |                                          |
|                                                              |                                          |
|                                                              |                                          |
|                                                              |                                          |
|                                                              |                                          |
| Please click the Next button to start the selected operation | n.                                       |
|                                                              |                                          |
|                                                              |                                          |
| Next: Review Currently Activated Locations                   |                                          |

Figure 9.1.4 Repair option

All SharePoint environments with activated ShortPoint will be listed for your review. Click **Next** to proceed.

|        |                 | - 4  | o-t tares |  |
|--------|-----------------|------|-----------|--|
| 4 In   | stances         |      |           |  |
| Scope  | WebApp          | Site | Web       |  |
| WebApp | SharePoint - sp |      |           |  |
| WebApp | http://sp2016   |      |           |  |
| WebApp | ShortPoint Fou  |      |           |  |
|        |                 |      |           |  |
|        |                 |      |           |  |
|        |                 |      |           |  |
|        |                 |      |           |  |

Figure 9.1.5 Currently Activated Instances

shortpoint.com

INSTALLATION AND ACTIVATION FOR SHAREPOINT 2013 / 2016 • SHORTPOINT GUIDE

The setup wizard will now perform the upgrade. Once complete, go and hit the **Next** button.

| Repairing                 |                          |         | 5 sho | rt <b>poir</b> |
|---------------------------|--------------------------|---------|-------|----------------|
| Please wait while Sh      | ortPoint Foundation is r | epaired |       |                |
| - You and                 | = at art                 | fare-   |       |                |
|                           |                          |         |       |                |
|                           |                          |         |       |                |
|                           |                          |         |       |                |
| All operations successful | ly completed.            |         |       |                |
| All operations successful | ly completed.            |         |       |                |
| All operations successful | ly completed.            |         |       |                |
| All operations successful | ly completed.            |         |       |                |
| All operations successful | ly completed.            |         |       |                |
| All operations successful | ly completed.            |         |       |                |

Figure 9.1.6 Upgrade ongoing

You now have the latest ShortPoint upgrade. Click the **Close** button.

| Repair Successfully Completed                                                                                                    | <b>L</b> Short                                                                                                    |  |
|----------------------------------------------------------------------------------------------------|----------------------------------------------------------------------------------------------------|--|
| Details:                                                                                                    |                                                                                                    |  |
| Info Deactivating 4 total activations of 1 (exture() on 4 (4)<br>info Deactivating 1 (beta bas) on 0 ste(s).<br>Info Deactivating 1 (beta papelation feature(s) on 4 web 3<br>S49s-b4et/Ba5cB42: ShortPort Foundation (F7c2B82-4)<br>S49s-b4et/Ba5cB42: ShortPort Foundation (F7c2B82-4)<br>info Deactivating 1 (beta papelation feature(s) on 4 web<br>349s-b4et/Ba5cB42: ShortPort Foundation (F7c2B82-4)<br>info Deactivating 1 (beta papelation feature(s) on 4 web<br>349s-b4et/Ba5cB42: ShortPort Foundation (F7c2B82-4)<br>info Deactivating 1 (beta papelation feature(s) on 4 web<br>349s-b4et/Ba5cB42: ShortPort Foundation (F7c2B82-4)<br>info Deactivating 1 (beta papelation feature(s) on 4 web<br>249s-b4et/Ba5cB42: ShortPort Foundation (F7c2B82-4)<br>info Deactivation 1 (beta papelation feature(s) on 4 web<br>252016 (http://ap2016 bitopint.com/. The solution<br>SF2016 (http://ap2016 bitopint.com/. The solution<br>SF2016 (http://ap2016 bitopint.com/. The solution<br>SF2016 (http://ap2016 bitopint.com/. The solution<br>SF2016 (http://ap2016 bitopint.com/. The solution<br>SF2016 (http://ap2016 http://line) | Ication(6)<br>pplications leafure: (7c.2582*427*4342:<br>77*4342*3495-b4ebf3a5c542)<br>pplications: (eature: (7c.2582*427*4342:<br>77*4342*8495-b4ebf3a5c542)<br>pplications: (eature: (7c.2582*427*4342:<br>77*4342*8495-b4ebf3a5c542)<br>pplications: (eature: (7c.2582*427*4342)<br>77*4342*8495-b4ebf3a5c542)<br>on was successfully:retracted<br>successfully:retracted<br>successfully:retracted<br>successfully:retracted<br>successfully:retracted<br>successfully:retracted<br>successfully:retracted<br>successfully:retracted<br>successfully:retracted<br>successfully:retracted<br>successfully:retracted<br>successfully:retracted |  |
|                                                                                                    | (                                                                                                    |  |

Figure 9.1.7 Upgraded successfully

#### That's it! You now have ShortPoint installed.

## Final Remarks.

You have now reached the end of this guide. Thank you for installing ShortPoint Farm Solution for SharePoint 2013 / 2016.

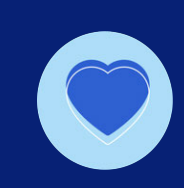

If you need further assistance, you may reach out to us through the following methods:

- Email support@shortpoint.com
- 📚 Knowledge Base <u>support.shortpoint.com</u>
- Website shortpoint.com

Elegant Intranet sites anyone can design.

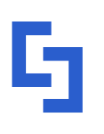

support@shortpoint.com © Copyright 2025, ShortPoint Inc. All rights reserved support.shortpoint.com

shortpoint.com